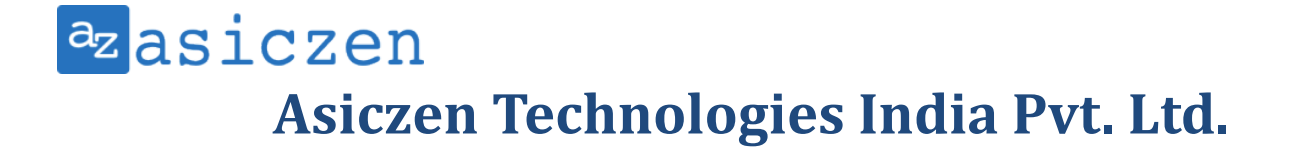

#### Asiczen Technologies India Pvt.Ltd

# Suit 812, DLF Cyber City Bhubaneswar-751024

#### **Prack User Manual V1.3**

04<sup>th</sup> Oct 2023

#### Version: 1.3

#### Date: 2023-10-04

This document details the step-by-step instructions about how to set up the Prack and configure it in AWS IoT Core Device Location.

#### Pre-requisites:

The requirements to move forward with the setup process are detailed below, you will need:

- 1- Tracker Device: <u>Prack</u> device with 2 AAA batteries and magnet.
- 2- LoraCloud: A valid loracloud account.
- 3- LoRaWAN gateway: A gateway that can run LoRa Basic Station. We suggest using an AWS-qualified gateway listed in <u>Find IoT hardware that works with AWS | Search by industry, application, features, and more (amazonaws.com)</u>.
- 4- Access to an AWS account with a region that supports AWS IoT Core for LoRaWAN (screenshots included in this document relate to the eu-west-1 region). While not strictly required, to simplify creating and configuring the required AWS resources, it is recommended to use a user (IAM user or federated identity) with administrative privileges on the AWS account.

#### 1- Onboard your gateway to AWS IoT Core for LoRaWAN:

Once you have a <u>qualified gateway</u>, you need to onboard it to AWS IoT Core for LoRaWAN. Follow the <u>online</u> <u>instructions</u> to do this.

#### 2- Configuring your tracker:

This section describes all the steps required to get your tracker configured and to properly connect and operate with AWS IoT Core for LoRaWAN and AWS IoT Core Device Location.

- 1. Install the LoRa Edge Config mobile app from Google Play (for Android devices) or App Store (for iOS devices) on your phone and accept the Terms and Conditions.
- 2. Go to Settings in the mobile app (see figures below for instructions on how to do this on each mobile platform) and select Inspector mode. Once there, enable Advance mode (this will give you access to additional settings for the tracker's configuration).

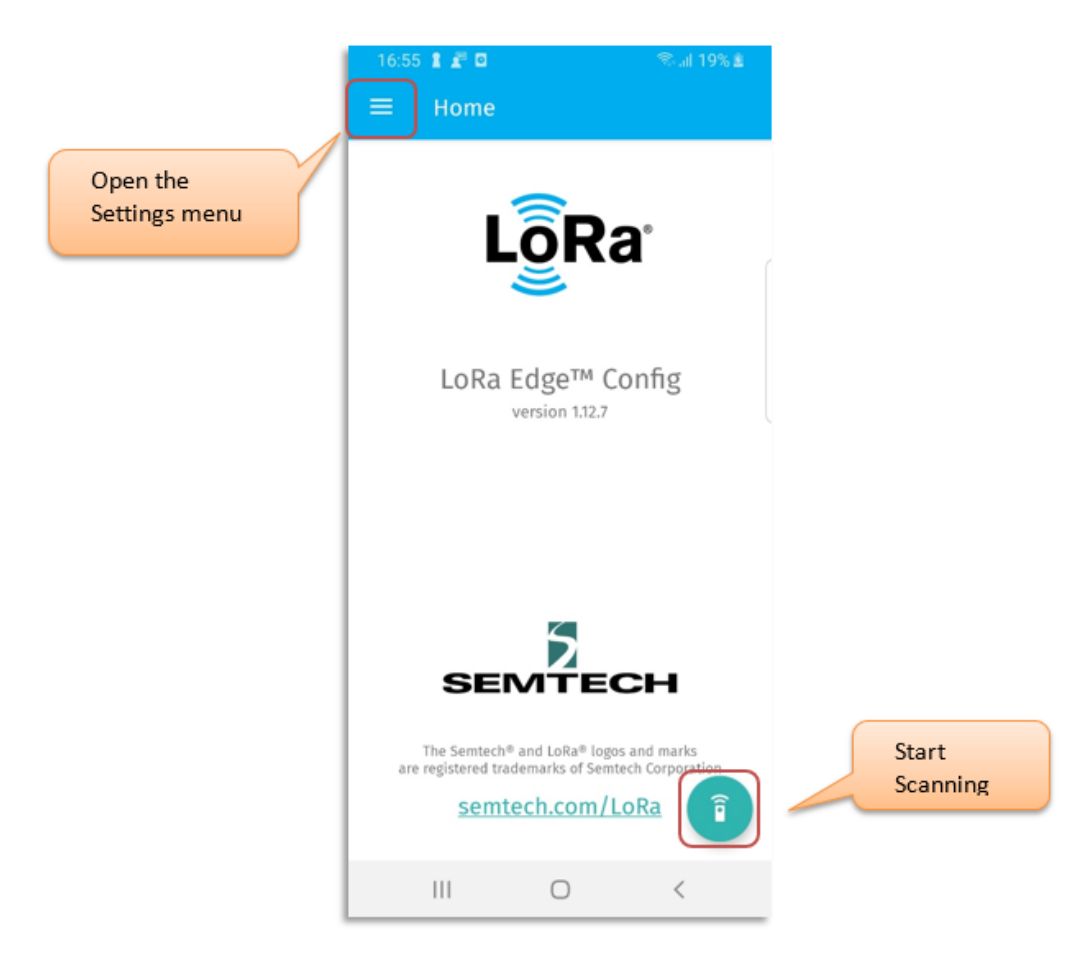

| 09:17                                |                                                                                  | al≑∎⊃                    | 09:18          |         | al 🕈 🗈                                                                                                    |                  |
|--------------------------------------|----------------------------------------------------------------------------------|--------------------------|----------------|---------|----------------------------------------------------------------------------------------------------|------------------|
| L                                    | LORa Edge™ Config<br>Version 1.00                                                |                          |                | Scanner | Scan                                                                                                    | Start            |
| S<br>The Semtech® and<br>tradem<br>S | EENTECH<br>d LoRa® logos and mark<br>arks of Semtech Corpora<br>eemtech.com/LoRa | s are registered<br>tion | (cp)<br>Tucken | Setting | Image: Second second se | Open the<br>menu |

3. Unbox your tracker

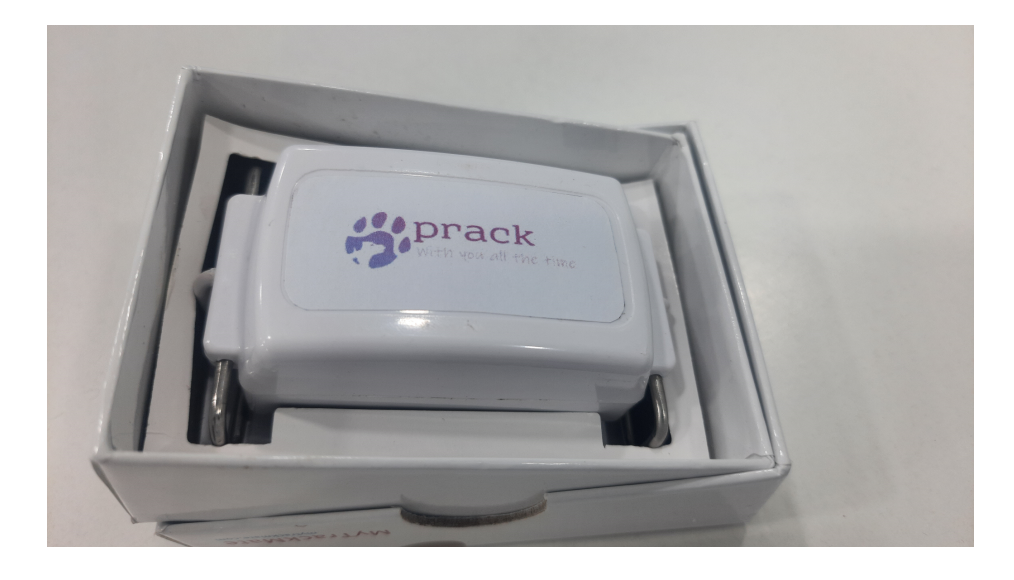

4. Shake the tracker to pull it from sleep mode. Next, put the tracker in BLE pairing mode by aligning the provided magnet, with the notch side down, against the oval hole on the device (note: shake the tracker before using the magnet, otherwise the tracker stays in sleep mode). Then place the flat side of the magnet directly against the device, as illustrated in the figure and supporting video below. The red light will flash on the tracker when it has successfully been put into pairing mode:

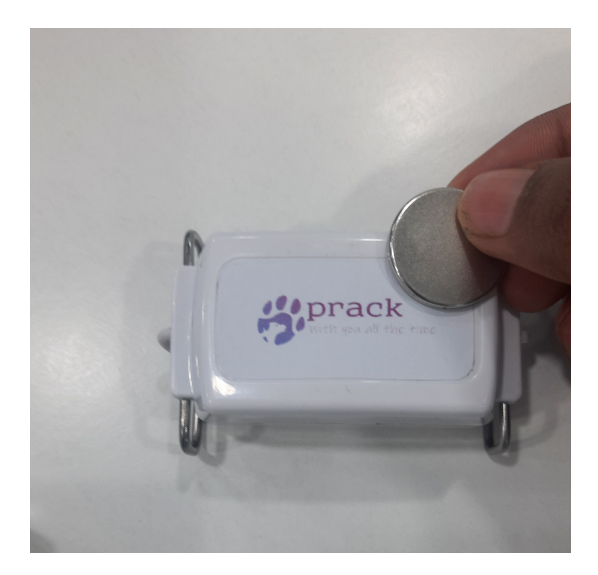

5. Activate scanning for trackers in the mobile app by clicking on Start scan (Android) or Scan (iOS) as illustrated in the figure below:

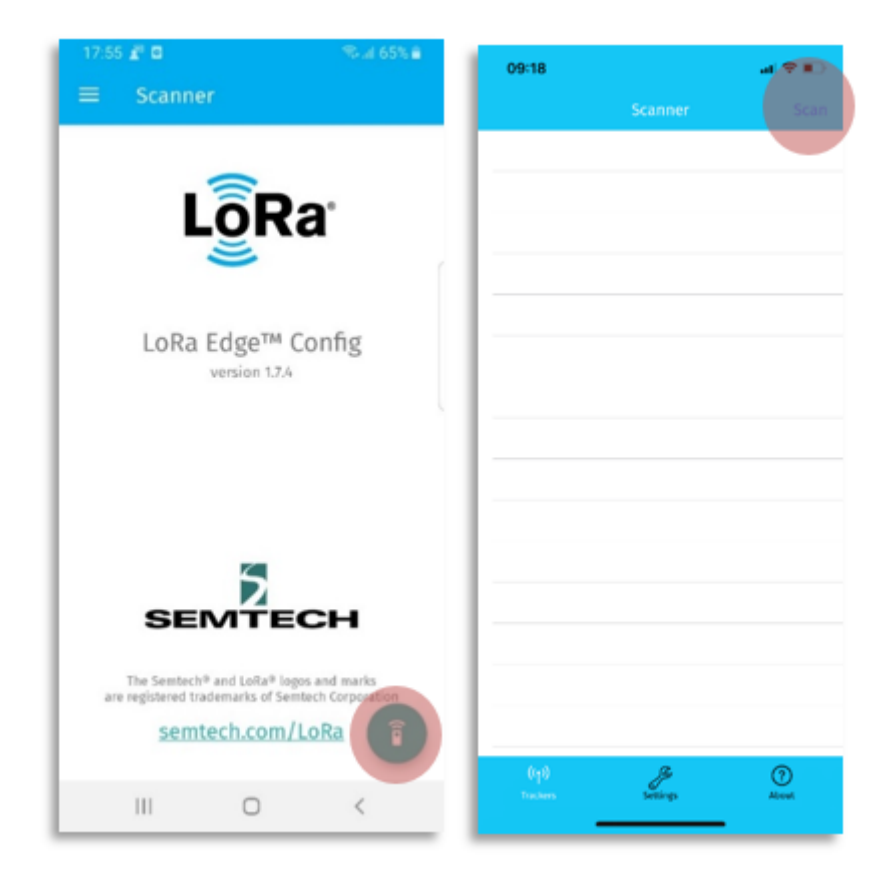

6. The tracker should appear on the Trackers section of the mobile app. Select the tracker in the mobile app by tapping on its name as shown in the figure below:

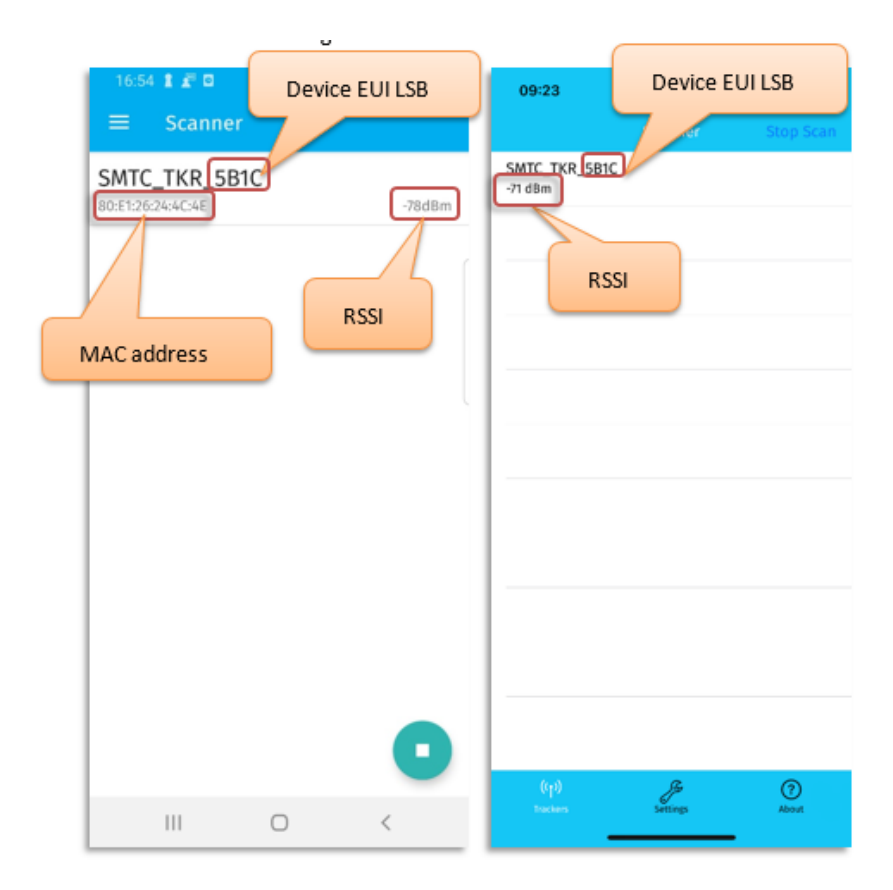

- 7. If the device is using LoRa Basics Modem-E, migrate your tracker from LoRa Basics<sup>™</sup> Modem-E to LoRa Basics<sup>™</sup> Modem.
  - a. Click *Application firmware type> LoRa Basics Modem> Migrate* as indicated in the figure below. The tracker will be updated to LoRa Basics Modem and the LR1110 will be updated in transceiver mode.
  - b. Once the LR1110 is updated, disconnect the app from the tracker.
  - c. The tracker will reset.

| 4 | SMTC TKP 6160                                                                                                  | CHITC THE MAD                                                                                                  |       |                                                                                                    |                     | CHIEF THE CASE (Advanced on                                                                                      |                                                                                                    |
|---|----------------------------------------------------------------------------------------------------|----------------------------------------------------------------------------------------------------|-------|----------------------------------------------------------------------------------------------------|---------------------|----------------------------------------------------------------------------------------------------|----------------------------------------------------------------------------------------------------|
|   | SMIC_INK_0100                                                                                                  |                                                                                                    |       |                                                                                                    | -                   | SMIC_IKR_6160 (Advanced m                                                                                        |                                                                                                    |
|   | Versions and FUOTA                                                                                             |                                                                                                    |       |                                                                                                    |                     | Versions and FUOTA                                                                                               |                                                                                                    |
|   | Application firmware version<br>1.04.00                                                                        | Application firmware version<br>1.04.00                                                                        |       | Application firmware version                                                                                   |                     | Application firmware version<br>1.04.00                                                                          |                                                                                                    |
|   | Application firmware type<br>Modem-E                                                                           | Application firmware type                                                                                      |       | Application firmware type<br>Modem-E                                                                           |                     | Application firmware type<br>Syncing                                                                             |                                                                                                    |
|   | Update application firmware<br>Application firmware up to date                                                 | Application firmware type <ul> <li>Modem-E</li> </ul>                                                          |       | Migrate to LoRa Basics™<br>Modem mode                                                                          |                     | Update application firmware<br>Syncing 8 %                                                                       |                                                                                                    |
|   | LoRaWAN® protocol version                                                                                      | O LoRa Basics™ Modem                                                                                           | Ľ     | Please confirm you want to migrate<br>to LoRa Basics™ Modem mode<br>CANCEL MIGRATE                             |                     | LoRaWAN® protocol version                                                                                        |                                                                                                    |
|   | LoRa Basics™ Modem-E firmware<br>version<br>1.01.07                                                            | LOKA BASICS * MODEM-E Britiware<br>Version<br>1.01.07                                                          |       | LoRa Basics™ Modem-E firmware<br>version<br>1.01.07                                                            |                     | LoRa Basics™ Modem-E firmware<br>version<br>1.01.07                                                              |                                                                                                    |
|   | Update LoRa Basics <sup>™</sup> Modem-E<br>firmware<br>LoRa Basics <sup>™</sup> Modem-E firmware up to<br>date | Update LoRa Basics <sup>™</sup> Modem-E<br>firmware<br>LoRa Basics <sup>™</sup> Modem-E firmware up to<br>date |       | Update LoRa Basics <sup>™</sup> Modem-E<br>firmware<br>LoRa Basics <sup>™</sup> Modem-E firmware up to<br>date |                     | Update LoRa Basics <sup>94</sup> Modem-E<br>firmware<br>LoRa Basics <sup>96</sup> Modem-E firmware up to<br>date |                                                                                                    |
|   | Hardware version                                                                                               | Hardware version                                                                                               |       | Hardware version                                                                                               |                     | Hardware version                                                                                                 |                                                                                                    |
|   | III O <                                                                                                    |                                                                                                    |       |                                                                                                    |                     | III O <                                                                                                    |                                                                                                    |
| ÷ | SMTC_TKR_0000                                                                                                  | ← SMTC_TKR_0000                                                                                                |       | • • • • • •                                                                                                    | SMT                 | C_TKR_6160 (Advanced m                                                                                           |                                                                                                    |
|   | Versions and FUOTA                                                                                             | Versions and FUOTA                                                                                             |       | -                                                                                                    | Versio              | ons and FUOTA                                                                                                    |                                                                                                    |
|   | Application firmware version<br>2.00.04                                                                        | Application firmware version<br>2.00.04                                                                        |       |                                                                                                    | Appl<br>2.00.0      | ication firmware version<br>4                                                                                    |                                                                                                    |
|   | Application firmware type<br>LoRa Basics <sup>TM</sup> Modem                                                   | Application firmware type<br>LoRa Basics™ Modem                                                                |       |                                                                                                    | <b>Appl</b><br>LoRa | ication firmware type<br>Basics™ Modem                                                                           |                                                                                                    |
|   | Update application firmware<br>Application firmware up to date                                                 | Update application firmware<br>Application firmware up to date                                                 |       | disconnect the app form the tracker then it will reset                                                         | Upda<br>Appli       | ste application firmware<br>cation firmware up to date                                                           | and the second second se |
|   | LoRaWAN® protocol version                                                                                      | LoRaWAN® protocol version                                                                                      |       |                                                                                                    | LoRa<br>1.04        | WAN® protocol version                                                                                            | et super                                                                                                    |
|   | LoRa Basics™ Modem version                                                                                     | LoRa Basics <sup>194</sup> Modem version                                                                       |       |                                                                                                    | LoRa<br>3.01.0      | Basics™ Modem version<br>7                                                                                       | -root                                                                                                    |
|   | LR1110 transceiver firmware version                                                                            | LR1110 transceiver firmware ver<br>0.00                                                                        | rsion |                                                                                                    | LR111<br>3.07       | 10 transceiver firmware version                                                                                  |                                                                                                    |
| Γ | Update LR1110 transceiver firmware<br>Syncing 15 %                                                             | Update LR1110 transceiver firm<br>Click to upgrade to 03.07                                                    | ware  | ]                                                                                                    | Upda<br>LR111       | ate LR1110 transceiver firmware<br>0 transceiver firmware up to date                                             |                                                                                                    |
| L |                                                                                                    | L                                                                                                    |       | 1                                                                                                    | 111                 | 0 /                                                                                                    |                                                                                                    |

- 8. Wait until firmware (application and modem) as well as almanac are updated.
  - a. If the application firmware and modem updates are not started automatically, click on *Update application firmware* and then on *Update LR1110 transceiver firmware* as indicated in the figure below:

| 16:38                                                                       | .11 4G 🗔 | 14:4( | ) 🕰 🖉                  |                                    | ¥ 🖘 ill 43%                    |
|-----------------------------------------------------------------------------|----------|-------|------------------------|------------------------------------|--------------------------------|
| Scanner SMTC_TKR_6151                                                       |          | ÷     | SMTC_1                 | TKR_6151 (A                        | dvanced m                      |
| Versions and FUOTA                                                          |          |       | Applicat               | ion firmware v                     | ersion                         |
| Application firmware version<br>2.00.07                                     |          |       |                        |                                    |                                |
| Application firmware type<br>LoRa Basics™ Modem                             |          |       | Applicat<br>LoRa Basi  | ics™ Modem                         | ype                            |
| Update application firmware<br>Application firmware up to date              |          |       | Update a<br>Applicatio | application firm                   | mware<br>o date                |
| LoRaWAN® protocol version 1.04                                              |          | L     | LoRaWA                 | N® protocol ve                     | ersion                         |
| LoRa Basics™ modem version<br>3.01.08                                       |          |       | 1.04                   | i protocorve                       |                                |
| LR1110 transceiver firmware versio<br>3.07                                  | n        |       | LoRa Bas<br>3.01.08    | sics™ Modem                        | version                        |
| Update LR1110 transceiver firmwar<br>LR1110 transceiver firmware up to date | re       |       | LR1110 tr              | ransceiver firm                    | ware version                   |
| Hardware version<br>PCB number 595<br>Hardware 1.00                         |          |       | 3.07                   |                                    |                                |
| LoRaWAN®                                                                    |          |       | Update I<br>LR1110 tra | LR1110 transce<br>insceiver firmwa | iver firmware<br>re up to date |
| LoRaWAN® chip EUI<br>0016C001F0006151                                       |          |       | Hardwar                | e version                          |                                |
| LoRaWAN® device FUIL                                                        |          |       | Hardware               | 1.00                               |                                |
|                                                                             | (?)      |       |                        |                                    |                                |

- b. If the almanac update is not started automatically, click on Update almanac.
- c. You can confirm your firmware is up to date by checking the values for the *Update application firmware* and *Update LR1110 transceiver firmware* are greyed out.

9. Retrieve and copy the *LoRaWAN device EUI, LoRaWAN Join EUI* and *LR1110 PIN code* attributes from your tracker (you will use these in the next step). You will find these under the *LoRaWAN* section as displayed in the image below.

| 17:07 - Arecherche                             | <b> </b> 4G 💭 | 17:03 🛦 🖉         |                  | 🔌 🗟 al 76% 🖻 |
|------------------------------------------------|---------------|-------------------|------------------|--------------|
| <pre>&lt; Scanner SMTC_TKR_6151</pre>          |               | ← SMTC            | _TKR_6151 (A     | dvanced m    |
| LoRaWAN®                                       |               |                   |                  |              |
| LoRaWAN® chip EUI<br>0016C001F0006151          |               | LoRaWA            | \N®              |              |
| LoRaWAN® device EUI<br>0016C001F0006151        |               | LoRaW             | AN chip EUI      |              |
| LoRaWAN® join EUI<br>0016C001FFFE0001          |               | 0016000           | JIF0006151       |              |
| LoRaWAN® app key                               |               | LoRaW<br>0016C00  | AN device EUI    |              |
| LoRaWAN® region<br>EU868                       |               | LoRaW<br>0016C00  | AN join EUI      |              |
| Semtech join server mode<br><sub>Enabled</sub> |               | LoRaW             | 'AN app key      |              |
| LR1110 PIN code<br>82C4642C                    |               | *****             | ******           | *****        |
| GNSS                                           |               | LoRaW<br>EU868    | AN region        |              |
| Almanac creation date<br>2022-06-12            |               | Semte             | ch ioin server m | ode 🗕        |
| Update almanac<br>Click to update              |               | Enabled           | 1                |              |
| GNSS constellation<br>GPS & BEIDOU             |               | LR1110<br>82C4642 | PIN code         |              |
| (y)<br>(y)                                     | ?             |                   |                  |              |
| Trackers Settings                              | About         | 111               | Ο                | <            |

10. Perform the following configuration changes in the GNSS section.

| 17:19                                                                      | 17:20 | 20 🗛 📱 🔰 🔌 0% 🖻                                                            |  |
|----------------------------------------------------------------------------|-------|----------------------------------------------------------------------------|--|
| <pre>Scanner SMTC_TKR_6151</pre>                                           | ÷     | SMTC_TKR_6151 (Advanced m                                                  |  |
| GNSS<br>Almanac creation date<br>2022-06-12                                |       | GNSS                                                                       |  |
| Update almanac<br>Click to update                                          |       | Almanac creation date<br>Jun 12, 2022                                      |  |
| GNSS constellation<br>GPS & BEIDOU                                         |       | <b>Update almanac</b><br>Click to update                                   |  |
| GNSS assistance position<br>Latitude 45.1757824 N<br>Longitude 5.7128908 E |       | GNSS constellation                                                         |  |
| Set GNSS assistance position with last know<br>Click to set location       |       | GPS & BEIDOU                                                               |  |
| GNSS antenna<br>PCB                                                        |       | GNSS assistance position<br>Latitude 45.1757824 N<br>Longitude 5.7128908 E |  |
| Miscellaneous<br>Airplane mode<br>Enabled                                  |       | Set GNSS assistance position with<br>last known location                   |  |
| Use accelerometer Cabled                                                   |       | GNSS antenna<br>PCB                                                        |  |
| Scan interval (seconds)<br>120                                             |       | Miscellaneous                                                              |  |
| Scan interval while tracker is static (minutes)                            |       | Airplana mada                                                              |  |
| ((p) (?)<br>Trackers Settings About                                        |       |                                                                            |  |

a. Click on *Set GNSS assistance position* (will use mobile phone's location to initialize tracker's position but you can manually modify these values if required) as indicated in the figure below:

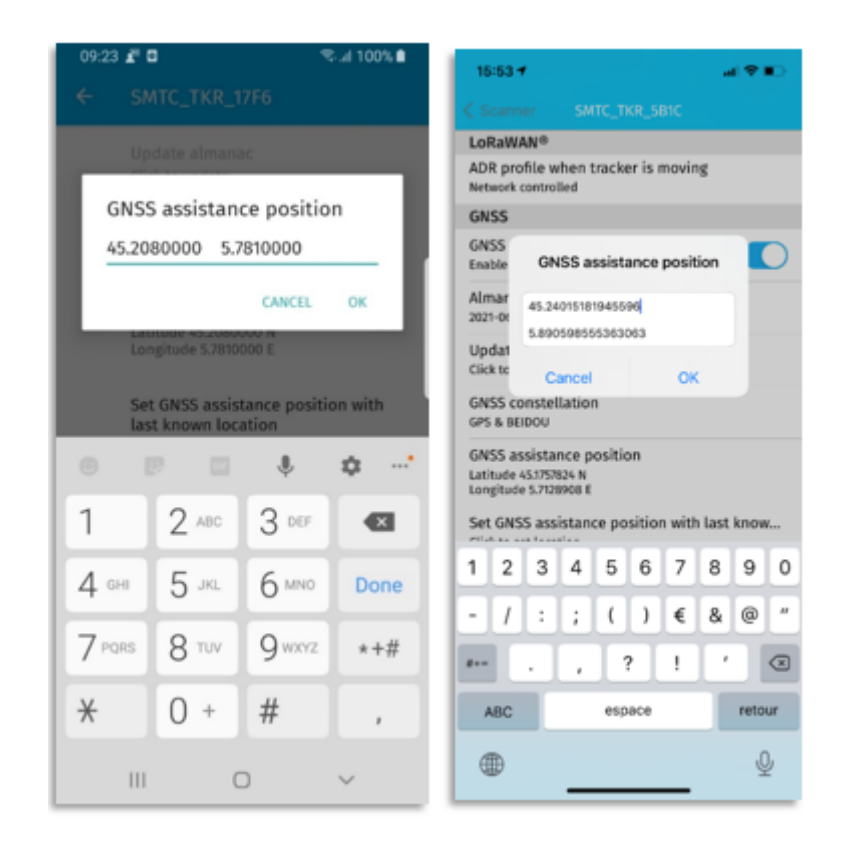

- 11. Perform the following configuration changes in the *Miscellaneous* section (as indicated in the figure below).
  - a. Enable the Use accelerometer selector.
  - b. Disable the Airplane mode selector (tracker is shipped with airplane mode enabled).

| 17:14 .ati 40 🗔                                        | 17:15 A 🖉 😽 또 내 79% 0                                 |
|--------------------------------------------------------|-------------------------------------------------------|
| Scanner SMTC_TKR_6151                                  | ← SMTC_TKR_6151 (Advanced m                           |
| Miscellaneous<br>Airplane mode                         | Miscellaneous                                         |
| Use accelerometer Chabled                              | Arplane mode Sinabled                                 |
| Scan interval (seconds)<br><sup>120</sup>              | Use accelerometer                                     |
| Scan interval while tracker is static (minutes)<br>360 | Scan interval while tracker moves<br>(seconds)<br>120 |
| Board voltage<br>3.260 V                               | Essa interval uchile trackes is statis                |
| Accumulated charge<br>0 mAh                            | (minutes)<br>360                                      |
| Reset accumulated charge<br>Click to reset             | Board voltage                                         |
| Internal log<br>Enabled                                | Accumulated charge                                    |
| Read internal log<br>Click to read                     | 0 mAh                                                 |
| Flush internal log<br>Click to flush                   | Reset accumulated charge<br>Click to reset            |
| Internal log space left<br>100 %                       | Internal log<br>Enabled                               |
| Reset board<br>Click to reset                          | Read internal log                                     |
| Need help ?<br>Click for the user guide                | Click to read log                                     |
| (11) Jackers Settings About                            | Flush internal log<br>Click to flush                  |
|                                                        | Internal log space left<br>100 %                      |
|                                                        | Reset board<br>Click to reset                         |
|                                                        | Need help ?<br>Click for the user guide               |
|                                                        |                                                       |

- 12. Exit scanning mode by clicking on the left-arrow icon: (Android), (iOS). Tracker's LED will stop flashing (if it takes more than 2 minutes to complete the above configuration changes, tracker will leave pairing mode and LED will stop flashing. Please pair again and finish the configuration).
- 13. Please refer to <u>LED indicators</u> for details on how to understand LED colour and blinking patterns for different events in the tracker's application lifecycle.

#### 3- Claiming your tracker:

This section describes the steps required to claim your tracker on Semtech's Join Server and how to export the AppKey needed to onboard it on AWS IoT Core for LoRaWAN.

1- Navigate to <u>Semtech LoRa Cloud</u> and sign up (or login if you already have an account)

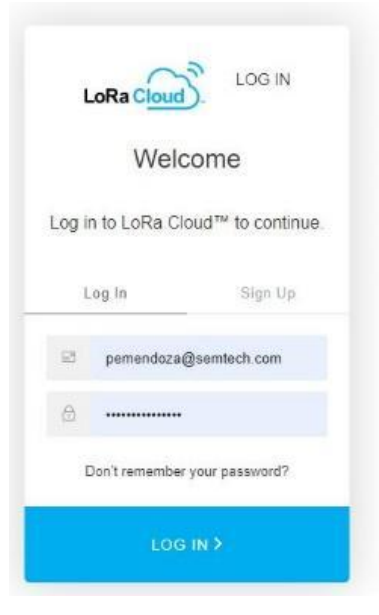

2- On the upper menu, navigate to SERVICES -> Join Server

| Ô            |   | On-boarding and | 🗙 🛛 🔣 Geofencing Archit 🗙 🗍 | 🧼 Find IoT hardware 🗙   👘 AWS IoT Core Dev 🗙   🥥 Location-Based Se 🗙                                                                                                    | 📔 🌔 Amazon EventBris 🗙 📔 🥮 Push Noti                          | bification 🗙 🛛 🥮 Amazon Web Sen 🗙 🏻                                 | 🚳 AWS IoT - Managi 🗙 🛷 Semtech LoRa                          | cio x H | - | -   | σ× |
|--------------|---|-----------------|-----------------------------|----------------------------------------------------------------------------------------------------|---------------------------------------------------------------|---------------------------------------------------------------------|--------------------------------------------------------------|---------|---|-----|----|
| $\leftarrow$ | C | https://www.    | loracloud.com/portal        |                                                                                                    |                                                               |                                                                     | A <sup>N</sup> ④ 合 1                                         | ≜ @     |   | ٠ 🌒 | 🕩  |
|              |   |                 | LoRa Cloud                  | ECOSYSTEM SERVICES PRI                                                                                                    | ICING TRY IT DOCS R                                           | RESOURCES WHAT'S NEW                                                | pemendoza@semtech.com                                        |         |   |     | Î  |
|              |   |                 |                             |                                                                                                    |                                                               |                                                                     |                                                              |         |   |     |    |
|              |   |                 | <li></li>                   | Modem & Geolocation Services<br>Easily and securely onboard your devices and<br>enjoy full lifecycle device management features.                                             |                                                               | Join Server<br>Claim and onboard pre-p<br>end devices to your prefe | rovisioned LoRaWAN®<br>rrred network server.                 |         |   |     |    |
|              |   |                 |                             |                                                                                                    |                                                               |                                                                     |                                                              |         |   |     |    |
|              |   |                 | Modem & G                   | eolocation Services                                                                                                    |                                                               |                                                                     |                                                              |         |   |     |    |
|              |   |                 |                             | Modem & Geolocation Services enable you to<br>full lifecycle device management features. Enj<br>enabling unprecedented use cases.                                            | securely onboard and get the<br>oy a simplified process to de | e most of your LoRaWAN er<br>evelop your ultra low-power            | d devices thanks to a set of geolocation solution            |         |   |     |    |
|              |   |                 |                             | Geolocation Services help you obtain the latit<br>Difference of Arrival) Geolocation. The LoRa Ec<br>journey:<br>• Wi-Fi for indoors<br>• GNSS (GPS and BeiDou) for outdoors | ude and longitude of devices<br>ige™ Platform runs on two co  | s through either the LoRa E<br>ombined technologies to fu           | dge™ Platform or TDOA (Time<br>Illy cover your entire device |         |   |     |    |
|              |   |                 | $\{\mathbf{\hat{O}}\}$      | The LoRa Edge Platform significantly reduces p<br>instead of on the device itself. Additional pow<br>battery life can reach up to 10 years.                                  | oower consumption by solvin<br>er is saved by removing all d  | ng the location of the asset<br>Iownlinks to the device. Cor        | in a Cloud-based solver<br>sequently, the device's           |         |   |     |    |
|              |   |                 | $\sim \sim$                 | Modem Services complement your device man                                                                                                    | nagement solution by giving                                   | you fine grain control of yo                                        | ur IoRaWAN end devices                                       |         |   |     | +  |

3- If it is your first time configuring a LoRa Edge device, on the left-side menu, navigate to APPLICATION OWNERS

| 🔞 🔲 🗠 On-boarding and 🗙 🔀 Geof | encing Archi: x   🧶 Find IoT handrains: x   🐑 AWS IoT Core De: x   👻 Location=Based Si: x   🐑 Amazon EventSri: x   🛬 Publi Notification: x   🌞 Amazon Web Ser: x   🕎 AWS IoT-Amarg: x   🚸 Semitich LoRa Cl: x + - \sigma |
|--------------------------------|----------------------------------------------------------------------------------------------------|
| ← C                            | partilijan_service/home A* 0, 🕁 🏚 😪 🚯 🚥 🔒                                                                                                    |
| LoRa C                         | ECOSYSTEM SERVICES PRICING TRY IT DOCS RESOURCES WHAT'S NEW permendoza@semtech.com 😫                                                                                                    |
| Join Server » Introduction     |                                                                                                    |
| Modem & Geolocation Services   | Welcome to LoRa Cloud Join Server                                                                                                    |
| Join Server                    | Now that your devices have owners, you can claim them and connect them to your preferred network                                                                                                    |
| APPLICATION OWNERS             | Navigate in the menu on the left to Manage application owners Connect to and manage your network servers                                                                                                    |
| APPLICATION OWNER BINDINGS     | In the documentation section you will find a wide set of API's and keys to make it easier to claim your devices and associate them with a network via our Join Server.                                                   |
| KEYS AND CREDENTIALS           |                                                                                                    |
| DEVICES                        | Pricing<br>For Pricing information click here                                                                                                    |
| YOUR NETWORK SERVERS           |                                                                                                    |
| ACCOUNT ADMIN CREDENTIALS      | Get Started                                                                                                    |
| DOCUMENTATION                  | Read the documentation to learn more about our Join Server API.                                                                                                    |

#### 4- Enter your name and click on CREATE NEW OWNER >>

| 🔞 🔲 🎂 On-boarding and 🗙 🔀 Geo    | fencing Archit x   🧼 Find IoT hardware x | AWS IoT Core Dev 🗙 | l 😝 Location-Bas | ed Sc 🗙   👸 A | mazon EventBrid | x   🧼 Push | Notification 🗙 🛛 🎯 | Amazon Web Serv 🗙 | AWS IoT - M | lanag: X | * Semter | th LoRa Clo | × +    | -     | Ø | × |
|----------------------------------|------------------------------------------|--------------------|------------------|---------------|-----------------|------------|--------------------|-------------------|-------------|----------|----------|-------------|--------|-------|---|---|
| ← C                              | /portal/join_service/app_owners          |                    |                  |               |                 |            |                    |                   |             | Aø       | Q (1)    | £'≡         | ۵      | କ୍ଷ 🌒 | ( | 6 |
| LoRa C                           | loud                                     | ECOSYSTEM          | SERVICES         | PRICING       | TRY IT          | DOCS       | RESOURCES          | WHAT'S NEW        | pemendo     | za@sem   | tech.com | 8           |        |       |   |   |
| Join Server                      |                                          |                    |                  |               |                 |            |                    |                   |             |          |          |             |        |       |   |   |
| Join Server » Application Owners | Manage Appli                             | cation Ov          | vners            |               |                 |            |                    |                   |             |          |          |             |        |       |   |   |
| Modem & Geolocation Services     | inanage rippu                            |                    | meno             |               |                 |            |                    |                   |             |          |          |             |        |       |   |   |
| Join Server                      | Join Server ?                            |                    |                  |               |                 |            |                    |                   |             |          |          |             |        |       | _ |   |
| INTRODUCTION                     | https://js.loracloud.co                  | m:7009             |                  |               |                 |            |                    |                   |             |          |          |             |        |       |   |   |
| APPLICATION OWNERS               |                                          |                    |                  |               |                 |            |                    | -                 |             |          | _        | _           |        |       |   |   |
| APPLICATION OWNER BINDINGS       | Application Owner Nam                    | ie                 |                  |               |                 |            |                    | $\subseteq$       | CREATE N    | ew own   | IER »    | _           | $\geq$ |       |   |   |
| KEYS AND CREDENTIALS             |                                          |                    |                  |               |                 |            |                    |                   |             |          |          |             |        |       |   |   |
| DEVICES                          | Owner                                    |                    | Owner ID         |               |                 |            |                    |                   |             |          |          |             |        |       |   |   |
| YOUR NETWORK SERVERS             | Pedro                                    |                    | appo-7c3         |               |                 |            |                    |                   |             |          |          |             |        | DELET | E |   |
| ACCOUNT ADMIN CREDENTIALS        | Juan                                     |                    | appo-858         |               |                 |            |                    |                   |             |          |          |             |        | DELET | E |   |
| DOCUMENTATION                    | Jose                                     |                    | appo-898         |               |                 |            |                    |                   |             |          |          |             |        | DELET | E |   |
|                                  |                                          |                    |                  |               |                 |            |                    |                   |             |          |          |             |        |       |   |   |
|                                  |                                          |                    |                  |               |                 |            |                    |                   |             |          |          |             |        |       |   |   |

#### 5- On the left-side menu, navigate to DEVICES

| C C https://www.loracloud.com | Hercongulation x i i and hardware x i i and hardware x i and hardware x i and hardware x |
|-------------------------------|----------------------------------------------------------------------------------------------------|
| LoRa                          | ECOSYSTEM SERVICES PRICING TRY IT DOCS RESOURCES WHAT'S NEW pemendoza@semtech.com                                                                                                    |
| oin Server                    |                                                                                                    |
| Join Server >> Introduction   |                                                                                                    |
| Modem & Geolocation Services  | Welcome to LoRa Cloud Join Server                                                                                                    |
| Join Server                   | Now that your devices have owners, you can claim them and connect them to your preferred network                                                                                                    |
| INTRODUCTION                  | Server.                                                                                                    |
| APPLICATION OWNERS            | Manage application owners     Connect to and manage your network servers                                                                                                    |
| APPLICATION OWNER BINDINGS    | In the documentation section you will find a wide set of API's and keys to make it easier to claim your devices and associate them with a network via our Join Server.                                                                                                    |
| KEYS AND CREDENTIALS          |                                                                                                    |
| DEVICES                       | Pricing                                                                                                    |
| YOUR NETWORK SERVERS          |                                                                                                    |
| ACCOUNT ADMIN CREDENTIALS     | Get Started                                                                                                    |
| DOCUMENTATION                 | Read the documentation to learn more about our Join Server API.                                                                                                    |

#### 6- Click on CLAIM INDIVIDUAL DEVICE >>

| 🔞 🔲 🔤 On-boarding and 🗙 🛛 🔂 Geofe | encing.Archit 🗙   🥚 Find IoT hardware 🗙   🌍 AWS | S loT Core Dev 🗙 | 😝 Location-Base | ed Se 🗙   👸 Ar | nazon EventBrid | 🗙   🥯 Push | Notification 🗙 🛛 🎯 | Amazon Web Sen | < 🛛 🐼 AWS IoT - 1 | Manag: X   | Semtech I | oRa Clo 🗙 | +       | -        | 0 × |
|-----------------------------------|-------------------------------------------------|------------------|-----------------|----------------|-----------------|------------|--------------------|----------------|-------------------|------------|-----------|-----------|---------|----------|-----|
| ← C                               | /portal/join_service/devices                    |                  |                 |                |                 |            |                    |                |                   | Aø.        | ④ ☆       | £^≡ f     | ÷ %     | ۲        | 🜔   |
| LoRa                              | ioud). E                                        | COSYSTEM         | SERVICES        | PRICING        | TRY IT          | DOCS       | RESOURCES          | WHAT'S NEW     | pemend            | oza@semte  | ch.com 🧲  | 3         |         |          |     |
| Join Server                       |                                                 |                  |                 |                |                 |            |                    |                |                   |            |           |           |         |          |     |
| Join Server » Devices             | [                                               |                  |                 |                |                 |            |                    |                |                   |            |           |           |         |          | _   |
| Modem & Geolocation Services      | Join Server ?                                   |                  |                 |                |                 |            |                    |                |                   |            |           |           |         |          | -   |
| Join Server                       | https://js.loracloud.com:7009                   |                  |                 |                |                 |            |                    |                |                   |            |           |           |         |          |     |
| INTRODUCTION                      | Application Owner ?<br>Pedro                    |                  |                 |                |                 |            |                    |                |                   |            |           |           |         |          |     |
| APPLICATION OWNERS                | appo-/c3                                        |                  |                 |                |                 |            |                    |                |                   |            |           |           |         |          | -   |
| APPLICATION OWNER BINDINGS        | Devices                                         |                  |                 |                |                 |            |                    |                |                   |            |           |           |         |          |     |
| KEYS AND CREDENTIALS              | Claim Devices 🤹                                 |                  |                 |                |                 |            |                    |                |                   |            |           |           |         |          |     |
| DEVICES                           | CLAIM INDIVIDUAL DEVICE »                       | BULK UPL         | OAD (CSV) »     | ?              |                 |            |                    |                |                   |            |           |           |         |          |     |
| YOUR NETWORK SERVERS              | Manage Devices 👔                                |                  |                 |                |                 |            |                    |                |                   |            |           |           |         |          | -   |
|                                   | Search Device EUIs                              |                  |                 |                |                 |            |                    |                |                   |            |           |           |         | C        | 2   |
| ACCOUNT ADMIN CREDENTIALS         |                                                 |                  |                 |                |                 |            |                    |                |                   |            |           |           |         |          |     |
| DOCUMENTATION                     |                                                 |                  |                 |                |                 |            |                    |                | C UN              | CLAIM DEV  | /ICES     | EXPO      | ORT DEV | ICE KEYS |     |
|                                   | EUIs                                            |                  | Claim Time      |                | Last Joir       | i -        | Netwo              | ork Server     | LoRaWA            | V® Version | ı         | Expor     | ted     |          |     |
|                                   | EUI: 00-16-C0-01-F0-00-65-2E                    |                  | 2022-10-31 12:  | 23:58          | -               |            | -                  |                | 1.0.3             |            |           | 1         | Z       |          |     |

#### 7- Enter the CHIP EUI and PIN for your tracker and click on CLAIM DEVICE >>

| L-D-                      | 5                            | ECOSYSTEM SERVICES      | PRICING TRY IT | DOCS RES | OURCES WHAT'S | NEW pemendoza@semtech.com | 6 |
|---------------------------|------------------------------|-------------------------|----------------|----------|---------------|---------------------------|---|
| NTRODUCTION               | Application Owner ?<br>Pedro |                         |                |          |               |                           |   |
| PPLICATION OWNERS         | appo-7c3                     |                         |                |          |               |                           | • |
| PPLICATION OWNER BINDINGS | Claim Device                 |                         |                |          |               |                           |   |
| EYS AND CREDENTIALS       | Mandatory parame             | ters                    |                |          |               |                           |   |
| EVICES                    | CHIP EUI* ?                  | 11-22-33-44-55-66-77-88 |                | PIN*     | ?             | 12345678                  |   |
| OUR NETWORK SERVERS       |                              | Same as Chip EUI 🖌      |                |          |               |                           |   |
| COUNT ADMIN CREDENTIALS   | DEVICE EUI* ?                | 11-22-33-44-55-66-77-88 |                |          |               |                           |   |
| CUMENTATION               | Optional paramete            | rs                      |                |          |               |                           |   |
|                           | JOIN EUI ?                   |                         |                | EXTRA    | ?             |                           |   |
|                           |                              |                         | CINCE          | CLAIM D  | DEVICE »      |                           |   |
|                           |                              |                         |                |          |               |                           |   |

- 8- You should get a page confirming your device was successfully claimed, click on *BACK TO DEVICES*
- 9- Select your just claimed device and click on EXPORT DEVICE KEYS

| EUI: 00-16-C0-01-F0-01-E4-FB       2022-10-03 12:5949       -       -       -       1.0.3       P         Chip EUI: 00-16-C0-01-F0-01-E4-FB       Join EUI: 00-16-C0-01-F4-FE-00-01       2023-02-23 19:15:11       -       -       -       1.0.3       P         Eui: 00-16-C0-01-F4-04-085-2D       Join EUI: 00-16-C0-01-F4-FE-00-01       2023-02-23 19:15:11       -       -       -       1.0.3       P         Eui: 00-16-C0-01-F4-FE-00-01       2023-02-28 19:15:11       -       -       -       1.0.3       P       P         Eui: 00-16-C0-01-F4-FE-00-01       2023-02-28 19:46:23       rens-11a       1.0.3       P       P         Eui: 00-16-C0-01-F4-FE-00-01       -       -       -       -       -       -       -       P       P                                                                           | LoRa Cloud                                                                                             | ECOSYSTEM SERVI | CES PRICING   | TRY IT DOCS I       | RESOURCES WHAT'S NEW | pemendoza@semtech.com |   |
|----------------------------------------------------------------------------------------------------|----------------------------------------------------------------------------------------------------|-----------------|---------------|---------------------|----------------------|-----------------------|---|
| Eur. 00-16-C0-01-F0-04-B5-2D       2023-03-23 19;15:11       -       -       1.0.3       Chip Eur. 00-16-C0-01-F0-04-B5-2D         Join Eur. 00-16-C0-01-FF-FE-00-01       2023-02-26 19:21:39       2023-02-28 11:46:23       rens-11a       1.0.3       Chip Eur. 00-16-C0-01-FF-FE-00-01         Eur. 00-16-C0-01-FF-FE-00-01       -       -       -       -       -       -       -       -       -       -       -       -       -       -       -       -       -       -       -       -       -       -       -       -       -       -       -       -       -       -       -       -       -       -       -       -       -       -       -       -       -       -       -       -       -       -       -       -       -       -       -       -       -       -       -       -       -       -       -       -       -       -       -       -       -       -       -       -       -       -       -       -       -       -       -       -       -       -       -       -       -       -       -       -       -       -       -       -       -       -       -                                                                                                    | EUI: 00-16-C0-01-F0-01-E4-FB<br>Chip EUI: 00-16-C0-01-F0-01-E4-FB<br>Join EUI: 00-16-C0-01-FF-FE-00-01 | 2022-10         | 0-03 12:59:49 | -                   | -                    | 1.0.3                 | Ľ |
| EUI: 00-16-C0-01-F0-08-9D-2D         2023-02-16 19-21:39         2023-02-28 11:46-23         rens-11a         1.0.3           Chip EUI: 00-16-C0-01-F0-08-9D-2D         Join EUI: 00-16-C0-01-FF-FE-00-01         Join EUI: 00-16-C0-01-FF-FE-00-01         Join EUI: 00-16-C0-01-FF-FE-00-01         Join EUI: 00-16-C0-01-FF-FE-00-01           EUI: 00-16-C0-01-FF-00-06-16-FF         -         -         -         -         -         -         -         -         -         -         -         -         -         -         -         -         -         -         -         -         -         -         -         -         -         -         -         -         -         -         -         -         -         -         -         -         -         -         -         -         -         -         -         -         -         -         -         -         -         -         -         -         -         -         -         -         -         -         -         -         -         -         -         -         -         -         -         -         -         -         -         -         -         -         -         -         -         -         -         - | EUI: 00-16-C0-01-F0-04-B5-2D<br>Chip EUI: 00-16-C0-01-F0-04-B5-2<br>Join EUI: 00-16-C0-01-FF-FE-00-01  | 2023-0<br>D     | 3-23 19:15:11 | -                   | -                    | 1.0.3                 | ď |
| EUI: 00-16-C0-01-F0-00-61-6F<br>Chip EUI: 00-16-C0-01-F0-00-61-6F                                                                                                    | EUI: 00-16-C0-01-F0-08-9D-2D<br>Chip EUI: 00-16-C0-01-F0-08-9D-2<br>Join EUI: 00-16-C0-01-FF-FE-00-01  | 2023-0<br>D     | 2-16 19:21:39 | 2023-02-28 11:46:23 | rens-11a             | 1.0.3                 |   |
|                                                                                                    | EUI: 00-16-C0-01-F0-00-61-6F<br>Chip EUI: 00-16-C0-01-F0-00-61-6F                                      | -               |               | -                   | -                    | a.                    |   |

10-You should get a file downloaded, locate it in your Downloads folder, open it and copy your AppKey (you will need it to provision your device on the LNS later). Please keep in mind that the AppKey is sensitive information, so you want to keep it secure.

#### 4- Provisioning your tracker:

This section shows the steps required to onboard your tracker on AWS IoT Core for LoRaWAN including the creation of device and service profiles.

1- On the AWS Console, go to the Search box and enter IoT Core, then select it in the search results

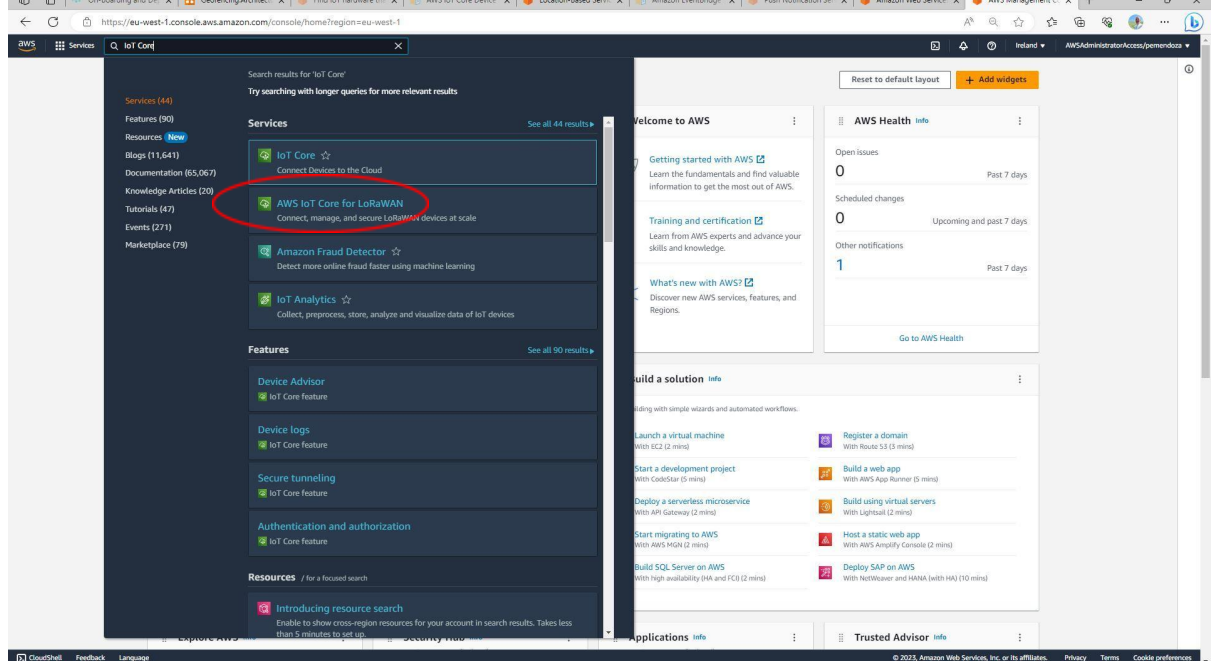

2- On the region selector, make sure to select the right region [*Ireland (eu-west-1)* in our example]

| G Search                                                                         | [Alt+S]                                                                                                    |                                                           |                                                                                                    |                                                                                                    | D 4                                                                                                    |                                                  | AWSAdministratorAccess/pemendoza |
|----------------------------------------------------------------------------------|----------------------------------------------------------------------------------------------------|-----------------------------------------------------------|----------------------------------------------------------------------------------------------------|----------------------------------------------------------------------------------------------------|----------------------------------------------------------------------------------------------------|--------------------------------------------------|----------------------------------|
| /S IoT ×                                                                         | <b>AWS IoT</b><br>Securely connect,                                                                                                    | test, and                                                 | manage                                                                                                    |                                                                                                    | US East (N. Virginia)<br>US East (Ohio)<br>US West (N. California)<br>US West (Oregon)                    | us-east-1<br>us-east-2<br>us-west-1<br>us-west-2 | ice in<br>id watch it            |
| Connect one device<br>Connect many devices                                       | AWS IoT can support billions of devices and trillions of m<br>endpoints and to other devices reliably and securely.                                                                                                    | iessages. It can process and r                            |                                                                                                    |                                                                                                    | <b>Asia Pacific (Mumbai)</b><br>Asia Pacific (Osaka)                                                      | ap-south-1<br>ap-northeast-3                     |                                  |
|                                                                                  |                                                                                                    |                                                           |                                                                                                    |                                                                                                    | Asia Pacific (Seoul)                                                                                      | ap-northeast-2                                   |                                  |
| Device Advisor<br>MQTT test client<br>Device Location New                        | How it works                                                                                                    |                                                           |                                                                                                    |                                                                                                    | Asia Pacific (Sydney)<br>Asia Pacific (Tokyo)                                                             | ap-southeast-2<br>ap-northeast-1                 |                                  |
| nage                                                                             | The AWS IoT console supports these common activ                                                                                                    | ities. Bold text refers to an o                           | entry in the left navigation                                                                                                    | pane. To learn more about a topic, see its overview.                                                                                             | Canada (Central)                                                                                          | ca-central-1                                     |                                  |
| II devices<br>ireengrass devices<br>PWAN devices<br>ioftware packages <u>New</u> |                                                                                                    | Jak:                                                      |                                                                                                    |                                                                                                    | Europe (Frankfurt)<br>Europe (Ireland)<br>Europe (Lonnion)                                                | eu-central-1<br>eu-west-1<br>eu-west-2           | se it. Start                     |
| ennote actions<br>lessage routing<br>letained messages<br>ecurity                | Connect<br>Securely connect individual devices and create<br>templates to connect many devices to AWS IoT.<br>Competing devices to AWS IoT and the average of the temperature devices and the IoT and the average of the temperature and the IoT and the average of the temperature and the IoT and the temperature and the IoT and the temperature and the IoT and the IoT | Test<br>Test your devices config<br>communication to ensu | uration and MQTT<br>re it is properly<br>instance for the MMS for                                                                                                    | Manage<br>Manage your IoT solution all in one place using<br>tools for managing devices, remote actions, IoT<br>data, requiring and applications | Europe (Paris)<br>Europe (Stockholm)                                                                      | eu-west-3<br>eu-north-1                          | its and                          |
| eet Hub                                                                          | devices to securely communicate and interact<br>with AWS IoT cloud services.                                                                                                    | Learn more                                                |                                                                                                    | Learn more                                                                                                    | South America (São Pau<br>There are 10 Regions s<br>enabled for this accou                                | that are not                                     | v to                             |
| ng groups<br>ings<br>ure spotlight<br>umentation [2]                             | Watch it work                                                                                                    |                                                           |                                                                                                    |                                                                                                    | <ul> <li>Africa (Cape Town)</li> <li>Asia Pacific (Hong Kong</li> <li>Asia Pacific (Hyderabad)</li> </ul> | af-south-1<br>) ap-east-1<br>ap-south-2          |                                  |
| New console experience<br>Tell us what you think                                 | Interactive tutorial<br>Learn how AWS IoT connects your devices to other                                                                                                    | services in this animated                                 | International Statements Statements Statemen | T devices (Step 1 of 4)                                                                                                    | Asia Pacific (Jakarta)<br>Asia Pacific (Melbourne)                                                        | ap-southeast-3<br>ap-southeast-4                 |                                  |

3- Now, you are ready to create the profiles. On the left-side menu, select *LPWAN devices* and then *Profiles* 

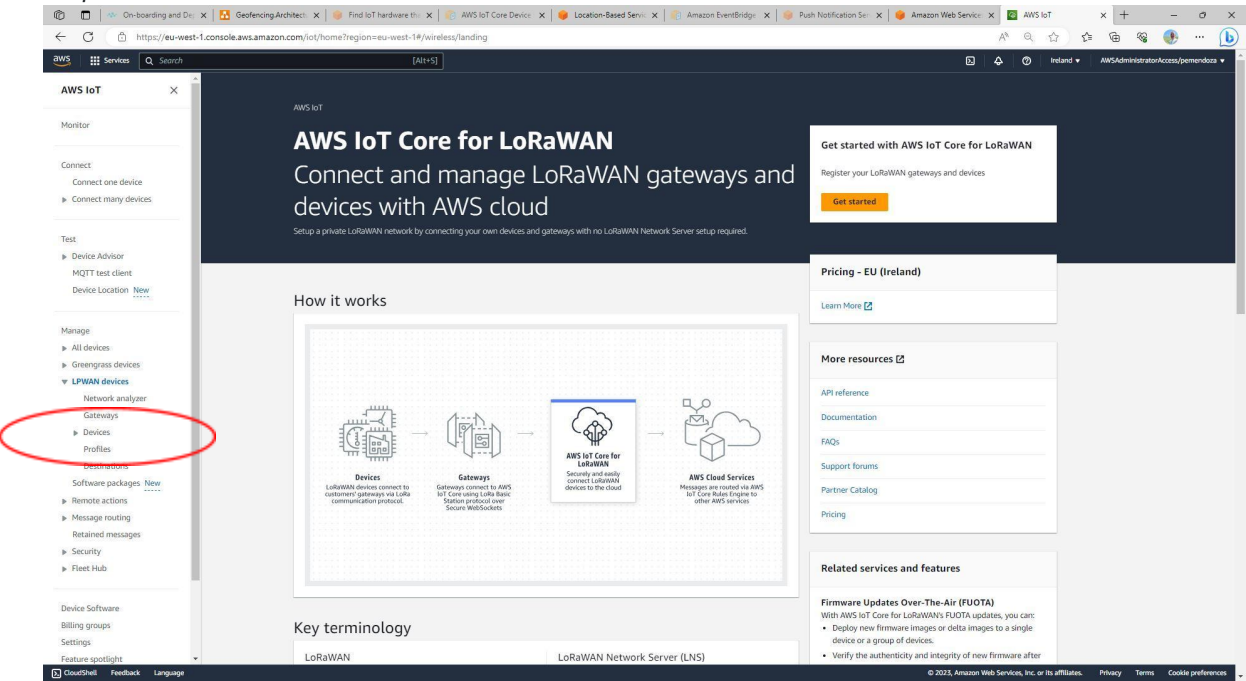

4- Click on Add device profile and then enter your device profile attributes and click on Add device profile

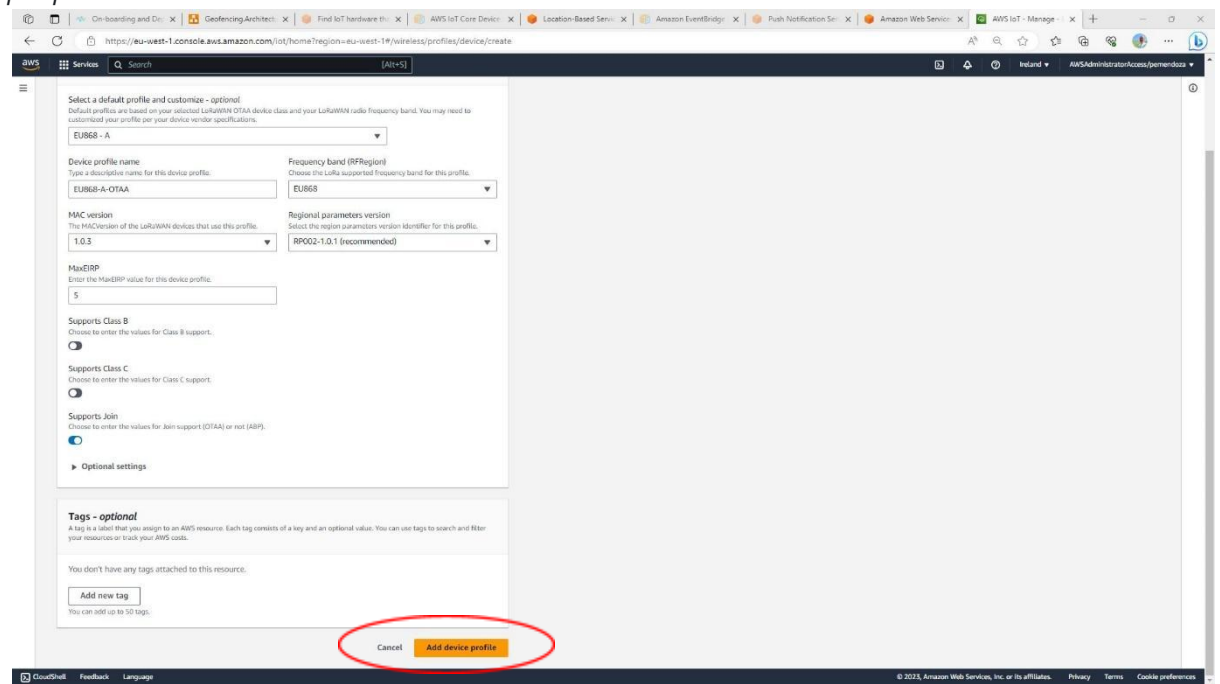

5- Next, click on *Add service profile* and then enter a friendly name for your profile and (optionally) check the *Add gateway metadata* setting. Finally, click on *Add service profile* 

| Ô            | - 🖸   🎂 On-boarding and De: x   💆 Geotencing Architectic X   🧶 Find loT hardware this X   🥘 AWS Int Core Device: X   🌒 Lecation-Based Servic X   🛞 Awazon EventBindys X   🧶 Punh Notification Ser: X                                      | ×     | AWS         | loT - Manag        | ye - X  | +           |              | o ×              |
|--------------|----------------------------------------------------------------------------------------------------|-------|-------------|--------------------|---------|-------------|--------------|------------------|
| $\leftarrow$ | C 🗅 https://su-west-1.console.awsamazon.com/iot/home/region=su-west-1#/wire/sas/profiles/service/create                                                                                                    | A,    | Q,          | ☆                  | £^≡ (   | <u>ک</u> ا  | ۲            | 🜔                |
| aws          | ; ## Service Q. Search (Al(+5))                                                                                                    | ¢     | e e         | ) Irelan           | d 🕶 🔡   | AWSAdminist | rator Access | /pemendoza 👻     |
| =            | AWS IsT > Manage > LPWAH devices > Profiles > Add service profile                                                                                                    |       |             |                    |         |             |              | ©                |
|              | Add Service profile two Aservice profile describes the features that are evabled for the user(s), and the rate of messages that can be sent over the network.                                                                             |       |             |                    |         |             |              |                  |
|              | Configure your service profile                                                                                                    |       |             |                    |         |             |              |                  |
|              | Name<br>Enter a unique nome containing only letters, numbers, hyphens, or underscores. Ajub name contain any spaces.                                                                                                    |       |             |                    |         |             |              |                  |
|              | ServiceProfile1                                                                                                    |       |             |                    |         |             |              |                  |
|              | Add genomy metal data<br>Add additional incompositional BOSS, SMR, SMR genotex, etc.) to the packets sent by devices. You can get metal data from public<br>pathograph bit is not genoretexed.                                            |       |             |                    |         |             |              |                  |
|              | Tags - optional     Arg is a label that you early to an AMS second. Each larg consists of a larg and an optional value, this can use tags to scard-and     They your industries or tool your AMS case.     Cancet     Add service profile |       |             |                    |         |             |              |                  |
|              |                                                                                                    |       |             |                    |         |             |              |                  |
|              |                                                                                                    |       |             |                    |         |             |              |                  |
|              |                                                                                                    |       |             |                    |         |             |              |                  |
|              |                                                                                                    |       |             |                    |         |             |              |                  |
|              |                                                                                                    |       |             |                    |         |             |              |                  |
| <b>D</b> Co  | ioudheal feedaut Languaga 62021, Anuar                                                                                                    | web S | ervices, Ir | ic. or its affilia | ates. I | Privacy Te  | nms Co       | ikie preferences |

6- Next, lets create a couple of Destinations for the tracker to route data to. On the left-side menu, select LPWAN devices and then Destinations

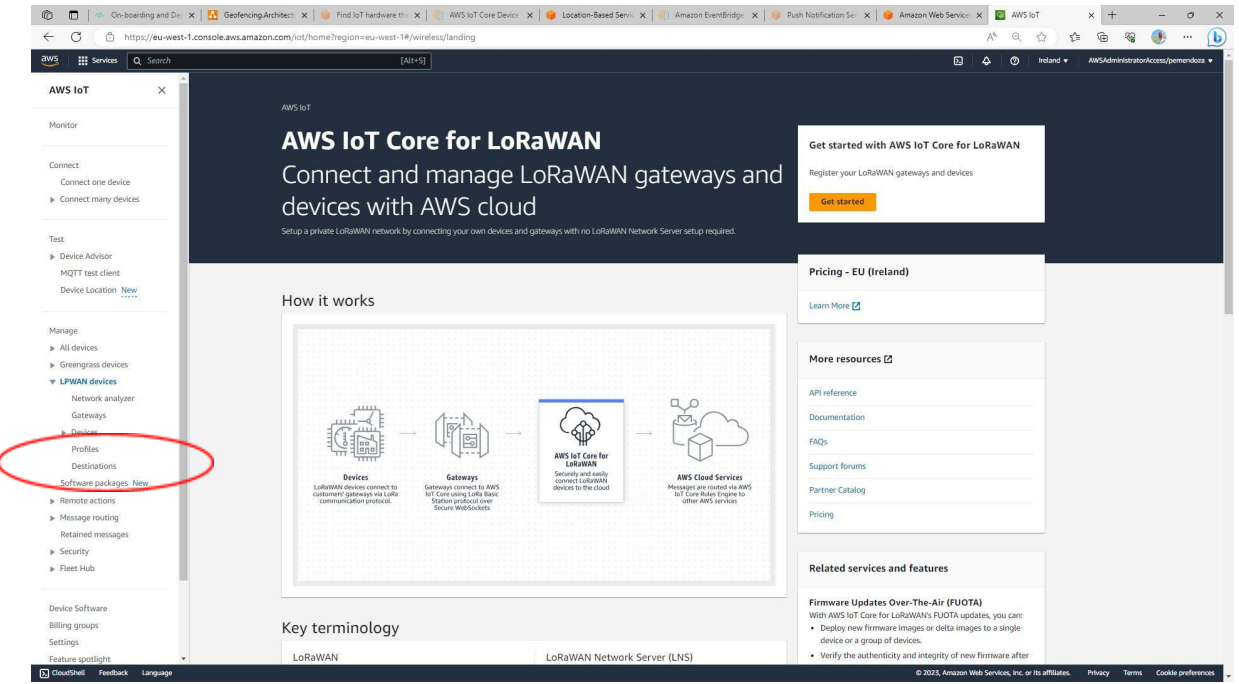

7- Click on Add destination and then enter a friendly name for your destination (demo\_raw in the example). Make sure the Enter a rule name option is selected and enter a friendly name for your rule name (demo\_raw in the example). Make sure the Create a new service role is selected. Finally, click on Add destination.

| Ø            | 🔲   🚸 On-boarding and De: 🗙   🚹 Geofencing.Architect: 🗙   🎯 Find IoT has                                                                                                    | hvare the 🗙   🍋 AWS lot Core Device 🗴   💗 Location-B                                    | Based Servic 🗙   👘 Amazon EventBridge 🗙   🥪 Push Notific | cation Ser 🗙 🤘 Amazon Web Servi | × ×         | AWS IoT -          | Manage -         | × +      | -               | ٥            | ×     |
|--------------|----------------------------------------------------------------------------------------------------|-----------------------------------------------------------------------------------------|----------------------------------------------------------|---------------------------------|-------------|--------------------|------------------|----------|-----------------|--------------|-------|
| $\leftarrow$ | C (a) https://eu-west-1.console.aws.amazon.com/iot/home?region=eu                                                                                                    | west-1#/wireless/destinations/create                                                    |                                                          |                                 | A®          | Q (2               | 1 € <sup>±</sup> | œ        | କ୍ଷ 🕐           |              | b     |
| aws          | Q. Search                                                                                                    | [Alt+5]                                                                                 |                                                          | b                               | 4           | Ø In               | eland 🕶          | AWSAdmin | lstratorAccess/ | pemendoza    | •     |
| =            | AWS IoT > Manage > LPWAN devices > Destinations > Add destination                                                                                                    |                                                                                         |                                                          |                                 |             |                    |                  |          |                 |              | ۵     |
|              | Add destination Info                                                                                                    |                                                                                         |                                                          |                                 |             |                    |                  |          |                 |              |       |
|              | Destination details Info                                                                                                    |                                                                                         |                                                          |                                 |             |                    |                  |          |                 |              |       |
|              | Destination name<br>The destination name appears in the device and gateway destination selection lists.                                                                                                 |                                                                                         |                                                          |                                 |             |                    |                  |          |                 |              |       |
|              | demo_raw                                                                                                    |                                                                                         |                                                          |                                 |             |                    |                  |          |                 |              | - 1   |
|              | Destination description - optional<br>Provide a helpful description of your destination                                                                                                    |                                                                                         |                                                          |                                 |             |                    |                  |          |                 |              |       |
|              | Destination description.                                                                                                    |                                                                                         |                                                          |                                 |             |                    |                  |          |                 |              |       |
|              | Enter a rule name     Enter the name of the rule or a nulp/topic that will     process the messages ten     to the destination                                                                          | S IoT Core message broker<br>bitri/bubisr/be broker to distribute<br>tisple subscribers |                                                          |                                 |             |                    |                  |          |                 |              |       |
|              | demo_raw                                                                                                    | С Сору                                                                                  |                                                          |                                 |             |                    |                  |          |                 |              |       |
|              | Advanced                                                                                                    |                                                                                         |                                                          |                                 |             |                    |                  |          |                 |              |       |
|              | Rule configuration - optional two<br>Your destination will need a rule to process the messages it neededs. If you entered the name a<br>you can align this step and create a rule with that name later. | a new rule, you can create that rule now, or                                            |                                                          |                                 |             |                    |                  |          |                 |              |       |
|              | To create the rule now, copy the value from the rule name field and choose Great                                                                                                    | e rule.                                                                                 |                                                          |                                 |             |                    |                  |          |                 |              | 1     |
|              | Create Rule                                                                                                    |                                                                                         |                                                          |                                 |             |                    |                  |          |                 |              |       |
|              | Permissions                                                                                                    |                                                                                         |                                                          |                                 |             |                    |                  |          |                 |              |       |
|              | Create a new service role Select an existing service role                                                                                                    |                                                                                         |                                                          |                                 |             |                    |                  |          |                 |              |       |
|              | Role name - optionol<br>Lawe blank to generate a random name:                                                                                                    |                                                                                         |                                                          |                                 |             |                    |                  |          |                 |              |       |
| <u>ی</u> ۵.  | oudShell Feedback Language                                                                                                    |                                                                                         |                                                          | © 2023, Amazo                   | n Web Servi | ces, inc. or its a | effiliates.      | Privacy  | Terms Coo       | kie preferen | ces 🖕 |

8- Now, let's repeat previous step for the location destination. Click on Add destination and then enter a friendly name for your destination (*demo\_location* in the example). Make sure the Enter a rule name option is selected and enter a friendly name for your rule name (*demo\_location* in the example). Make sure the Create a new service role is selected. Finally, click on Add destination.

| and the second second se |                                                                                                    |   |
|----------------------------------------------------------------------------------------------------|----------------------------------------------------------------------------------------------------|---|
| Services Q Search                                                                                                    | [Alt+5]                                                                                                    | D |
| S IoT > Manage > LPWAN devices > Destinations                                                                                                    | > Add destination                                                                                                    |   |
| dd destination                                                                                                    |                                                                                                    |   |
|                                                                                                    |                                                                                                    |   |
| Destination details Info                                                                                                    |                                                                                                    |   |
| Destination name                                                                                                    |                                                                                                    |   |
| demo-location                                                                                                    | selection uses.                                                                                                    |   |
| Destination description - optional                                                                                                    |                                                                                                    |   |
| Provide a neiptux description of your destination.                                                                                                    |                                                                                                    |   |
|                                                                                                    |                                                                                                    |   |
|                                                                                                    |                                                                                                    |   |
| Enter a rule name Enter the name of the rule or a rule/topic that will process the messages sent to this destination.                                                                                                    | <ul> <li>Publish to AWS IoT Core message broker<br/>Fryou need a publish/autorbic toeker to disribuce<br/>messages to maldee autorbices<br/>set of the messages to maldee autorbices</li> </ul> |   |
| demo_location                                                                                                    | () Сору                                                                                                    |   |
| Advanced                                                                                                    |                                                                                                    |   |
|                                                                                                    |                                                                                                    |   |
| Rule configuration - optional into                                                                                                    |                                                                                                    |   |
| Your destination will need a rule to process the messages it receives,<br>you can skip this step and create a rule with that name later.                                                                                                    | If you entered the name of a new rule, you can create that rule now, or                                                                                                    |   |
| To create the rule now, copy the value from the rule name                                                                                                    | field and choose Create rule.                                                                                                    |   |
| [7] Create Rule                                                                                                    |                                                                                                    |   |
|                                                                                                    |                                                                                                    |   |
| Permissions                                                                                                    |                                                                                                    |   |
|                                                                                                    |                                                                                                    |   |
| Create a new service role                                                                                                    |                                                                                                    |   |
| Create a new service role     Select an existing service role                                                                                                    |                                                                                                    |   |

9- Finally, we are ready to provision our tracker device. Let's start by selecting *LPWAN devices* and then *Devices* on the left-side menu

| ← C 🔅 https://eu-west-1.console    | .aws.amazon.com/iot/home?region=eu-west-1#/wireless/landing                                                                                                    | A* Q 👉 🖆 🖓 💔                                                                                      |
|------------------------------------|----------------------------------------------------------------------------------------------------|---------------------------------------------------------------------------------------------------|
| WS Services Q Search               | [Alt+S]                                                                                                    | ☑ A Ø Ireland ▼ AWSAdministratorAccess/p                                                          |
| AWS IOT ×                          | aws.iot                                                                                                    |                                                                                                   |
| Monitor                            | AWS IOT Core for LoRaWAN                                                                                                    | Get started with AWS IoT Core for LoRaWAN                                                         |
| Connect                            |                                                                                                    |                                                                                                   |
| Connect one device                 | Connect and manage Lorawan gate                                                                                                    | Ways and megister your Lonawaw gateways and devices                                               |
| Connect many devices               | devices with AWS cloud                                                                                                    | Get started                                                                                       |
| Test                               | Setup a private LoRaWAN network by connecting your own devices and gateways with no LoRaWAN Network Serve                                                                                                    | setup required.                                                                                   |
| Device Advisor                     |                                                                                                    |                                                                                                   |
| MQTT test client                   |                                                                                                    | Pricing - EU (Ireland)                                                                            |
| Device bocation new                | How it works                                                                                                    | Learn More 🖸                                                                                      |
| Manage                             |                                                                                                    |                                                                                                   |
| All devices                        |                                                                                                    | More resources 🗠                                                                                  |
| Greengrass devices  I PWAN devices |                                                                                                    |                                                                                                   |
| Network analyzer                   |                                                                                                    | API reference                                                                                     |
| Gateways                           |                                                                                                    | Documentation                                                                                     |
| Devices                            |                                                                                                    | FAQS                                                                                              |
| Profiles                           | AWS INT Core for<br>LogaWAN                                                                                                    |                                                                                                   |
| Software packages New              | Devices Gateways Securely and easily and easily connect LoBowAN                                                                                                    | WS Cloud Services                                                                                 |
| Remote actions                     | customers' saterway valicities to be customers' connection and contract to and contract to and | Ages of follow is Amay Partner Catalog Other AWS services                                         |
| Message routing                    | JANNE WEDDRIED                                                                                                    | Pricing                                                                                           |
| Retained messages                  |                                                                                                    |                                                                                                   |
| Security     Fleet Hub             |                                                                                                    | Related services and features                                                                     |
| Device Software                    |                                                                                                    | Firmware Updates Over-The-Air (FUOTA)<br>With AWS INT Core for Lindwalaws FUIDTA undates you care |
| Billing groups                     | Key terminology                                                                                                    | <ul> <li>Deploy new firmware images or delta images to a single</li> </ul>                        |
| anning Standard                    | itey terminotogy                                                                                                    |                                                                                                   |

#### <sup>a</sup>zasiczen Asiczen Technologies India Pvt. Ltd.

10- Click on *Add wireless device* and enter the required parameters for your tracker. Specifically, you need to ensure you are using the right DevEUI, the AppKey you exported from LoRa Cloud before and the profiles you created above. Finally, make sure to select the "raw" destination (*demo\_raw* in our example) that was created above. Once you are done, click *Next* 

| D maps//ed-west-                       | And a second second s | ~~~~~~~~~~~~~~~~~~~~~~~~~~~~~~~~~~~~~~       |
|----------------------------------------|----------------------------------------------------------------------------------------------------|----------------------------------------------|
| Services Q Search                      | [Alt+5]                                                                                                    | ► 수 ⑦ Ireland • AMSAdministratorAccess/perme |
| WS loT > Manage > LPW                  | NN devices > Devices > Add device                                                                                                    |                                              |
| onfigure device                        | Configure device                                                                                                    |                                              |
| tep 2 - optionol<br>et device position | LoRaWAN specification and wireless device configuration                                                                                                    |                                              |
|                                        | Wireless device specification<br>Your device specifications unsite of the LaNattin wave (1.1 or 1.0.1 and your authentication presess (Dev The Air Asthemicration or<br>Authentication by Prevolutional Const existence version of the air work AIR Wireless and measure for you.                                                                                                    |                                              |
|                                        | OTAA v1.0.x                                                                                                    |                                              |
|                                        | DevEUI                                                                                                    |                                              |
|                                        | 0016C001F000616F                                                                                                    |                                              |
|                                        | The 16-digit heradecimal DevEUI value found on your wireless device.                                                                                                    |                                              |
|                                        | АррКеу                                                                                                    |                                              |
|                                        | 1234567890ABCDEF1234567890ABCDEF                                                                                                    |                                              |
|                                        | The 32-digit hexadecimal AppKey value that your wineless device vendor provided.                                                                                                    |                                              |
|                                        | ΑρρΕυί                                                                                                    |                                              |
|                                        | 0016C001FFFE0001                                                                                                    |                                              |
|                                        | The 16-digit hexadicimal AppELR that your wireless device vender provided.                                                                                                    |                                              |
|                                        | Wireless device name - optional                                                                                                    |                                              |
|                                        | demo 616f                                                                                                    |                                              |
|                                        | A descriptive name to make the wireless device easier to locate.                                                                                                    |                                              |
|                                        | Windess device description - optional                                                                                                    |                                              |
|                                        | Wireless device description.                                                                                                    |                                              |
|                                        | A height description of your windess device.                                                                                                    |                                              |
|                                        | FUOTA configuration - Optional     State a how point provide the two as assessmentating states, version and package description to ANS bit Care for     Lindvikt Colonal Prior Sub-extrempointed for your reference.                                                                                                    |                                              |
|                                        |                                                                                                    |                                              |

11- On the next page, configure your device as "location-aware" by turning on the *Activate positioning* toggle and selecting the "location" destination (*demo\_location* in our example) that was created above. Finally, click *Add device* 

| Services Q Search          | [Alt-                                                                                                    | 51                                                                                                    | D A Ø Ireland ▼ AWSAdministratorAccess/permend |
|----------------------------|----------------------------------------------------------------------------------------------------|----------------------------------------------------------------------------------------------------|------------------------------------------------|
| AWS IoT > Manage > LPW     | AN devices > Devices > Add device                                                                                                    |                                                                                                    |                                                |
| Step 1<br>Configure device | Set device position - optic                                                                                                    | inal into                                                                                                    |                                                |
| Stop 2 - optional          | Specify the position monitoring on or your device of t                                                                                          | se solvers to accuracely identify the postular or your device.                                                                                                    |                                                |
| set device position        | Position information - Optional                                                                                                    |                                                                                                    |                                                |
|                            | Add initial position of your device<br>Enter the static latitude and longitude coordinates to id                                                | ntify the position of your device. Optionally, enter a value for the altitude.                                                                                                    |                                                |
|                            | Latitude                                                                                                    | Longitude                                                                                                    |                                                |
|                            | 46.320207                                                                                                    | -112.1072224                                                                                                    |                                                |
|                            | Enter a value between -90 and 90.<br>Altitude                                                                                                   | Enter a value between -180 and 180                                                                                                    |                                                |
|                            | 0                                                                                                    |                                                                                                    |                                                |
|                            | Enter a value between 0 and 20000 in meters                                                                                                    |                                                                                                    |                                                |
|                            | <ul> <li>Geolocation - aptional into<br/>By using geolocation, the position of your device can<br/>See pricing Info C</li> </ul>                | be accurately identified.                                                                                                    |                                                |
|                            | Activate positioning<br>Report the real-time position of your resource.                                                                         |                                                                                                    |                                                |
|                            | Positioning frame port (FPort)<br>Select a frame port (FPort) through which the device ca<br>FPort value has been populated for your reference. | r communicate GNES and Will scan data to AWS IoT Core for LoRaWAN. Default                                                                                                    |                                                |
|                            | Semtech Geolocation FPort                                                                                                    |                                                                                                    |                                                |
|                            | 199                                                                                                    |                                                                                                    |                                                |
|                            | Position data destination                                                                                                    | nder that neuroscen a device's enables data for use by \$M5.10T Con for 1 sBaM2N                                                                                                    |                                                |
|                            |                                                                                                    | ener and protection of the set of a protection of the set of a set of the set of the set |                                                |
|                            | Select your position data destination                                                                                                    |                                                                                                    |                                                |
|                            | demo_location                                                                                                    | •                                                                                                    |                                                |

- 12- Now you are ready to turn your tracker on.
  - a. Using LoRa Edge Config mobile app, pair your mobile phone with your tracker (see details above) to perform the following configuration changes in the Miscellaneous section.
    - i. Disable the Airplane mode selector (tracker is shipped with airplane mode enabled).
- 13- After a few minutes, on the list of devices, click on your device ID.

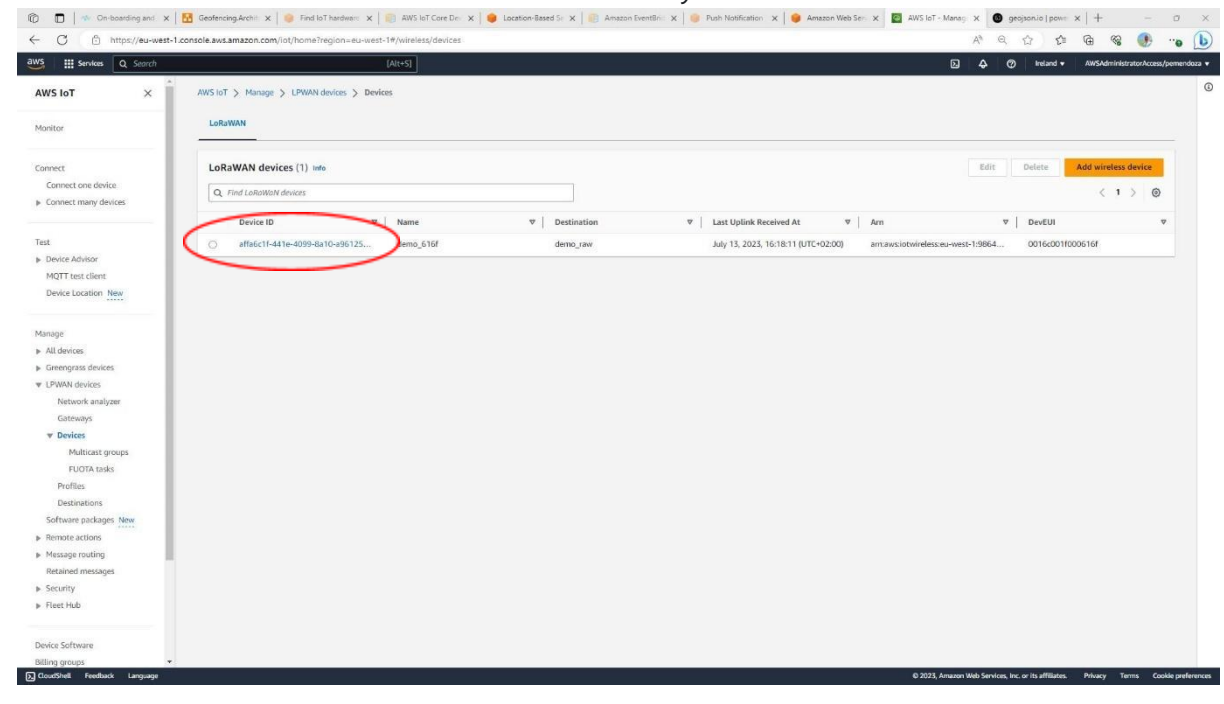

14- You should be able to see that the device has properly joined and is sending data by inspecting the *Last uplink received at* field

| n 🗇 🗖 🛛 🔷 On-boarding and                                      | 🗙   🔀 Geofencing-Architi 🗴   🧶 Find IoT hardware 🗙   🌉 AWS IoT Core D | in x 🛛 🌞 Location-Based Sr x 🗍 👜 Amazon EventBrit x 🗍 | Push Notification ×                               | Manag 🗴 🔕 geojsonio   powr                  | ×   + - c                  | y ×         |
|----------------------------------------------------------------|-----------------------------------------------------------------------|-------------------------------------------------------|---------------------------------------------------|---------------------------------------------|----------------------------|-------------|
| ← C ⑤ https://eu-we                                            | st-1.console.aws.amazon.com/iot/home?region=eu-west-1#/wireless/devic | es/details/affa6c1f-441e-4099-8a10-a96125c2b193       |                                                   | A* Q 🖒 🖆                                    | G 👒 🐠 🦏                    | • 🕑         |
| aws Services Q Search                                          | [Alt+S]                                                               |                                                       |                                                   | D D @ Ireland •                             | AWSAdministratorAccess/per | nendoza 🔻   |
| AWS IoT ×                                                      | AWS IoT > Manage > LPWAN devices > Devices > affa6c1f-44              | 1e-4099-8a10-a96125c2b193                             |                                                   |                                             |                            | 0           |
|                                                                |                                                                       | 00 0-10 -00125-21407                                  |                                                   |                                             |                            |             |
| Monitor                                                        | LORAWAN: Device affa6c IT-44 Te-40                                    | 99-8a10-a96125C2D193 Info                             |                                                   |                                             | Edit Delete                |             |
| Connect                                                        | Details                                                               |                                                       |                                                   |                                             |                            |             |
| <ul> <li>Connect many devices</li> </ul>                       | Device ID<br>affa6c1f-441e-4099-8a10-a96125c2b193                     | Name<br>demo_616f                                     | Destination demo_raw                              |                                             |                            |             |
| Test                                                           | Associated thing name<br>a5f60a02-302c-4129-b677-1be209051d05         | Description -                                         | Last uplink received at<br>July 13, 2023, 16:18:1 | (UTC+02:00)                                 |                            |             |
| MQTT test client<br>Device Location New                        | Profiles Device traffic Position Tags                                 |                                                       |                                                   |                                             |                            |             |
| Manage                                                         | Profiles                                                              |                                                       |                                                   |                                             |                            |             |
| <ul> <li>Greengrass devices</li> </ul>                         | Device profile                                                        |                                                       | DevEUI                                            |                                             |                            |             |
| ▼ LPWAN devices                                                | dd8a84e2-f2be-4a9d-b1c0-3a69f94f07d2                                  |                                                       | 0016c001f000616f                                  |                                             |                            |             |
| Network analyzer                                               | Service profile                                                       |                                                       |                                                   |                                             |                            |             |
| Cateways<br>Provinces                                          | 7b92954e-42c6-48a5-b22c-58e4dda7bc55                                  |                                                       |                                                   |                                             |                            |             |
| Multicast groups                                               |                                                                       |                                                       |                                                   |                                             |                            |             |
| FUOTA tasks                                                    |                                                                       |                                                       |                                                   |                                             |                            |             |
| Profiles                                                       |                                                                       |                                                       |                                                   |                                             |                            |             |
| Destinations                                                   |                                                                       |                                                       |                                                   |                                             |                            |             |
| Software packages New                                          |                                                                       |                                                       |                                                   |                                             |                            |             |
| <ul> <li>Remote actions</li> </ul>                             |                                                                       |                                                       |                                                   |                                             |                            |             |
| <ul> <li>message routing</li> <li>Retained messages</li> </ul> |                                                                       |                                                       |                                                   |                                             |                            |             |
| <ul> <li>Security</li> </ul>                                   |                                                                       |                                                       |                                                   |                                             |                            |             |
| Fleet Hub                                                      |                                                                       |                                                       |                                                   |                                             |                            |             |
|                                                                |                                                                       |                                                       |                                                   |                                             |                            |             |
| Device Software                                                |                                                                       |                                                       |                                                   |                                             |                            |             |
| Billing groups                                                 | *                                                                     |                                                       |                                                   |                                             |                            |             |
| CloudShell Feedback Language                                   |                                                                       |                                                       | © 2023, #                                         | mazon Web Services, Inc. or its affiliates. | Privacy Terms Cookie p     | preferences |

#### 15- To see the position of the tracker, select the Position tab

| <ul> <li>Control Control C</li></ul>                                                                                                    | 1 On-boarding and                                                 | K   🔝 Geofencing.Archii: 🗙   🤤 Find IoT hardware: 🗙   🗐 AWS IoT Core | Dei 🗴 📔 😐 Location-Based Sir 🗴 📔 Amazon EventBrit 🤉 | 🕻 📄 Push Notification 🗴 📄 🥮 Amazon Web Ser 🗴 🙋 AW | /S loT - Manag X geojsonio   power X   + - | o x            |
|----------------------------------------------------------------------------------------------------|-------------------------------------------------------------------|----------------------------------------------------------------------|-----------------------------------------------------|---------------------------------------------------|--------------------------------------------|----------------|
| Motion Autos   Autos Autos   Autos Autos                                                                                                    | ← C 🕒 https://eu-wes                                              | t-1.console.aws.amazon.com/iot/home?region=eu-west-1#/wireless/devi  | ces/details/affa6c1f-441e-4099-8a10-a96125c2b193    |                                                   | A Q G 🕼 🔂 🌚 📀                              | - "o 🕒         |
| AV8 for x       V \$10 to years y to years y to years y to years y advect to sense years y advect to sense years y advect y advect y advect y advect y advect y advect y advect y advec                                                                                                    | aws III Services Q Search                                         | [Alt+5]                                                              |                                                     |                                                   | D A ⑦ Ireland + AWSAdministratorAcce       | ss/pemendoza 👻 |
| Inter     Inter        Inter                                                                                                    | AWS IoT $\qquad \times$                                           | AWS IoT > Manage > LPWAN devices > Devices > affa6c1f-44             | Ite-4099-8a10-a96125c2b193                          |                                                   |                                            | ٥              |
| Construction   Construction   Construction <td>Monitor</td> <td>LoRaWAN: Device affa6c1f-441e-40</td> <td>)99-8a10-a96125c2b193 տ</td> <td></td> <td>Edit</td> <td>te</td>                                                                                                    | Monitor                                                           | LoRaWAN: Device affa6c1f-441e-40                                     | )99-8a10-a96125c2b193 տ                             |                                                   | Edit                                       | te             |
| Construing debice   > Construing debice   > Construing debice   <                                                                                                    | Connect                                                           | Details                                                              |                                                     |                                                   |                                            |                |
| Till Decision   * Here Advice:   Mittel class:   Decision field:   * Here Advice:   Mittel class:   New Person Advice:   * Here Advice:   Mittel class:   * Here Advice:   Mittel class:   * Here Advice:   * Here Advice:                                                                                                    | Connect one device.  Connect many devices                         | Device ID<br>affa6c1f-441e-4099-8a10-a96125c2b193                    | Name<br>demo_616f                                   | Destination<br>demo_raw                           |                                            |                |
| bedes Loading Mart Test Gleie<br>Devise Loading Mart<br>Portile<br>Second<br>Portile<br>Second<br>Mart Mart Gleie<br>Devise Joading<br>Portile<br>Second<br>Portile<br>Mart Mart Mart Mart<br>Mart Mart Mart<br>Mart Mart Mart<br>Mart Mart Mart<br>Portile<br>Portile<br>Mart Mart Mart Mart<br>Mart Mart Mart Mart<br>Mart Mart Mart Mart<br>Portile<br>Portile<br>Mart Mart Mart Mart<br>Mart Mart Mart Mart<br>Mart Mart Mart Mart<br>Mart Mart Mart Mart<br>Mart Mart Mart Mart Mart<br>Mart Mart Mart Mart Mart<br>Mart Mart Mart Mart Mart<br>Mart Mart Mart Mart Mart<br>Mart Mart Mart Mart Mart<br>Mart Mart Mart Mart Mart<br>Mart Mart Mart Mart Mart<br>Mart Mart Mart Mart Mart<br>Mart Mart Mart Mart Mart<br>Mart Mart Mart Mart Mart<br>Mart Mart Mart Mart Mart<br>Mart Mart Mart Mart Mart<br>Mart Mart Mart Mart Mart Mart Mart Mart<br>Mart Mart Mart Mart Mart Mart Mart Mart                                                                                                    | Test                                                              | Associated thing name<br>a5f60a02-302c-4129-b677-1be209051d05        | Description                                         | Last uplink rece<br>July 13, 2023, 1              | ved at<br>6:18:11 (UTC+02:00)              |                |
| Marge       + Alchais         + Alchais       Design fullis         0 Formation stations       Design fullis         0 Formation stations       Design fullis         0 Formation stations       Design fullis         0 Formation stations       Design fullis         0 Formation stations       Design fullis         0 Formation stations       Design fullis         0 Formation stations       Design fullis         0 Formation stations       Design fullis         0 Formation stations       Design fullis         0 Formation stations       Design fullis         0 Formations       Design fullis         0 Formation stations       Design fullis         0 Formations       Design fullis         0 Formations       Design fullis         0 Formations       Design fullis         0 Formations       Design fullis         0 Formations       Design fullis         0 Formations       Design fullis         0 Formations       Design fullis         0 Formations       Design fullis         0 Formations       Design fullis         0 Formations       Design fullis         0 Formations       Design fullis         0 Formations       Design fullis                                                                                                    | Device Advisor      MQTT test client      Device Location     New | Profiles Device traffic Position Tags                                |                                                     |                                                   |                                            |                |
| • cregos devices     • beginable     Devila       • cregos devices     • disabed 2:2ba-e4b 0:6:36999072:     Discoliticodisión       • Nativas traigers     • svira profile     Discoliticodisión       • Nativas profiles     • vertex     • vertex       • Rotina profiles     • vertex     • vertex       • Rotina profiles     • vertex     • vertex <t< td=""><td>Manage  All devices</td><td>Profiles</td><td></td><td></td><td></td><td></td></t<>                                                                                                    | Manage  All devices                                               | Profiles                                                             |                                                     |                                                   |                                            |                |
| Interde sturger     Surgerolls       Gateroly     7x92344-22c-584543/b23       Polisi     7x9234-42c-584543/b23       Matinst groups     Face Mathematics       Polisis     Face Mathematics       Polisis     Face Mathematics       Software polages     Face Mathematics       Nessegroups     Face Mathematics       Polisis     Face Mathematics       Polisis     Face Mathematics       Software polages     Face Mathematics       Polisis face     Face Mathematics       Distassoftware     Face Mathematics                                                                                                    | Greengrass devices     VIPWAN devices                             | Device profile<br>dd8a84e2-f2be-4a9d-b1c0-3a69f94f07d2               |                                                     | DevEUI<br>0016c001f000616f                        |                                            |                |
| Malicaat groups<br>JUDIA tasks<br>Pollis<br>Destinations<br>Softmare gadaget free<br>Remote actions<br>Remote actions<br>Rem | Gateways                                                          | Service profile<br>7b92934e-42c6-48a3-b22c-58e4dda7bc55              |                                                     |                                                   |                                            |                |
| Polisis       Debiseding       Software parlages       Nemode actions       Nemode actions </td <td>Multicast groups<br/>FUOTA tasks</td> <td></td> <td></td> <td></td> <td></td> <td></td>                                                                                                    | Multicast groups<br>FUOTA tasks                                   |                                                                      |                                                     |                                                   |                                            |                |
| Software galdage New<br>Remote galdage New<br>Remote galdage New<br>Restared message<br>Socurity<br>Rest Hab<br>Device Software<br>Device Software<br>Device Softwar                                                                                                    | Profiles<br>Destinations                                          |                                                                      |                                                     |                                                   |                                            |                |
| Montage manufage     Retained messages     Socrafy     PretFixed      Device Software      ming groups     *                                                                                                    | Software packages New                                             |                                                                      |                                                     |                                                   |                                            |                |
| Retained messages                                                                                                    | Message routing                                                   |                                                                      |                                                     |                                                   |                                            |                |
| Security     Free Hub                                                                                                    | Retained messages                                                 |                                                                      |                                                     |                                                   |                                            |                |
| RetHub     Device Software     Oning group:                                                                                                    | Security                                                          |                                                                      |                                                     |                                                   |                                            |                |
| Dexics Seftware Billing groups                                                                                                    | Fleet Hub                                                         |                                                                      |                                                     |                                                   |                                            |                |
| Billing groups                                                                                                    | Device Software                                                   |                                                                      |                                                     |                                                   |                                            |                |
|                                                                                                    | Billing groups                                                    | •                                                                    |                                                     |                                                   |                                            |                |

16- Assuming your tracker has managed to successfully scan (either GNSS or Wi-Fi), you should see its position.

| 🔞 🔲 🛛 🗠 On-boarding and 🗙 🛛                                          | 🔀 Geofencing,Architi 🗴 🛛 🧼 Find IoT hardware 🗴 🛛 🌍 AWS IoT Core Dei 🗴 🗍 🧶 Location-Based Si 🗴 📔 🤅 Amazon EventBriti 🗴 🗍 🧶 Push Notification 🗴 🗍 🧶 Amaz                                                                                                    | zon Web Sen X 🔯 AWS IoT - Managi X 🕘 geojson io   power X   + - 🔿 X                   |
|----------------------------------------------------------------------|----------------------------------------------------------------------------------------------------|---------------------------------------------------------------------------------------|
| ← C 🗈 https://eu-west-1.co                                           | onsole.aws.amazon.com/iot/home?region=eu-west-1#/wireless/devices/details/affa6c1f-441e-4099-8a10-a96125c2b193                                                                                                    | A* Q 🟠 🕼 🐨 😵 🐠 😘 🚺                                                                    |
| aws i services Q Search                                              | [Alt+S]                                                                                                    | D ↓ ⑦ Ireland ▼ AWSAdiministratorAccess/permendoza ▼ Â                                |
| AWS IoT ×                                                            | AVS16T > Manage > LPWAN devices > Devices > #ffactH-441e-4099-0a10-a96125c2b193<br>LoRaWAN: Device affa6c1f-441e-4099-8a10-a96125c2b193 into                                                                                                    | ©<br>Edit Delete                                                                      |
| Connect<br>Connect one device<br>Connect many devices                | Details           Device ID         Name           affect1+441=40998a10-396125c2h193         Name                                                                                                    | Destination<br>demo_zav                                                               |
| Test<br>Device Advisor                                               | Associated thing name Description<br>as(60x002-502c-4129-46677-1be2209051x005 -                                                                                                    | Last uplink received at<br>July 13, 2023, 16:18:11 (UTC+02:00)                        |
| MQTT test client Device Location New                                 | Profiles Device traffic Position Tags                                                                                                    |                                                                                       |
| Manage<br>Manage<br>Greengrass devices<br>V LPWAN devices            | Activate Amson Location Maps Before using Amazon Location maps, theke that you have read and agree to the terms and conditions for using Amazon Location maps that that you have read and agree to the terms and conditions for using Amazon Location for the MVS Region that you are currently using, which may be acaded or the MVS Region that you are currently using. | Position data Infin<br>Timestamp<br>Auly 13, 2023, 16:39:12 (UTC+02:00)               |
| Network analyzer<br>Gateways<br><b>v Devices</b><br>Multicast groups | Pring 2                                                                                                    | Latitude Longitude<br>40.41307 -3.706494<br>Altitude Horizontal accuracy<br>0 0       |
| FUOTA tasks<br>Profiles<br>Destinations                              |                                                                                                    |                                                                                       |
| Remote actions     Message routing     Retained messages             |                                                                                                    |                                                                                       |
| Security     Fleet Hub                                               |                                                                                                    |                                                                                       |
| Device Software<br>Billing groups v<br>CloudShell Feedback Language  |                                                                                                    | © 2023, Amazon Web Services, Inc. or Its affiliates. Privacy Terms Cookie preferences |

17- Additionally, you can click on Activate Location Map to have that position rendered on a map

| Services Q Search                                  | [Alt+S]                                                                                                    |                                                                   | 2 ¢ Ø "                                                           | eland  AWSAdministratorAccess/per |
|----------------------------------------------------|----------------------------------------------------------------------------------------------------|-------------------------------------------------------------------|-------------------------------------------------------------------|-----------------------------------|
| iot ×                                              | <ul> <li>Successfully activated Amazon Location map<br/>You can now view the position of your resources on your map.</li> </ul> |                                                                   |                                                                   |                                   |
| or                                                 | AWS IOT > Manage > LPWAN devices > Devices > affa6c1f-441e-                                                                     | 4099-8a10-a96125c2b193                                            |                                                                   |                                   |
| et .                                               | LoRaWAN: Device affa6c1f-441e-409                                                                                               | 9-8a10-a96125c2b193 Info                                          |                                                                   | Edit Delete                       |
| nnect many devices                                 | Details                                                                                                    |                                                                   |                                                                   |                                   |
| více Advisor                                       | Device ID<br>affa6c1f-441e-4099-8a10-a96125c2b193                                                                               | Name<br>demo_616f                                                 | Destination<br>demo_raw                                           |                                   |
| (TT test client<br>vice Location New               | Associated thing name<br>a5f60a02-302c-4129-b677-1be209051d05                                                                   | Description<br>-                                                  | Last uplink received at<br>July 13, 2023, 16:18:11 (UTC+02:00)    |                                   |
| je<br>devices                                      | Profiles Device traffic Position Tags                                                                                           |                                                                   |                                                                   |                                   |
| engrass devices<br>NAN devices<br>Network analyzer | 660                                                                                                    | Cane de O                                                         | Position data Info                                                |                                   |
| Gateways<br>Devices                                | Casa de Campo                                                                                                    | ()+-\$\\;                                                         | Timestamp<br>July 13, 2023, 16:39:12 (UTC+02:00)                  |                                   |
| Multicast groups<br>FUOTA tasks                    | Contraction ()                                                                                                    |                                                                   | Q         Latitude         Long           40.413807         -3.70 | 86484                             |
| Profiles<br>Destinations<br>ftware packages New    | on a manus                                                                                                    | Esri, HERE, Garmin, FAO, NOAA, USGS, © OpenStreetMap contributors | Autoude nonz<br>and the GIS User Community                        | antas accuracy                    |
| note actions<br>sage routing                       | Positioning configuration details                                                                                               |                                                                   |                                                                   |                                   |
| ained messages<br>arity                            | Position data destination<br>demo_location                                                                                      |                                                                   |                                                                   |                                   |
|                                                    |                                                                                                    |                                                                   |                                                                   |                                   |
| Software                                           |                                                                                                    |                                                                   |                                                                   |                                   |

You are now done with your tracker onboarding in AWS IoT Core Device Location. For any further questions, please contact us at <u>Contact</u>.